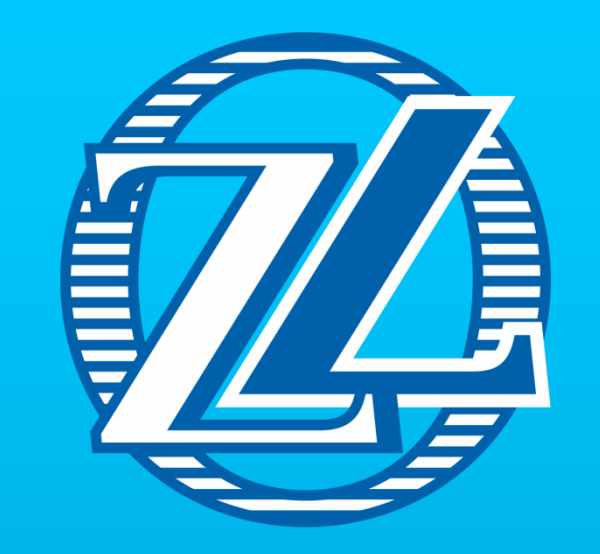

#### WWW.OZLOCKS.RU

# TTHotel

# Содержание

#### • І Введение

- II Программное обеспечение для Windows
- 1 Авторизация и создание отеля
  - 1.1 Авторизация
  - 1.2 Создать отель
- 2 Консоль

#### 2.1 Здание

- 2.1.1 Создать здание
- 2.1.2 Изменить название здания
- 2.1.1 Удалить здание

#### 2.2 Этажи

- 2.2.1 Создать этаж
- 2.2.2 Изменить название этажа
- 2.2.3 Удалить этаж
- 2.3 Гостевые комнаты
- 2.3.1 Создать комнату

- 2.4 Заселение (регистрация гостя)
- 2.5 Сведения о госте
- 2.5.1 Изменить сведения о госте2.5.2 Подробности
- 2.5.3 Дополнительный доступ
- 2.6 Выселение
- 2.7 Изменить время выезда2.8 Добавить дополнительного гостя
- 2.9 Нуждается в уборке / комната убрана
- 2.10 Сведения о номере
- 2.11 Журнал открытий
- 2.12 Поиск, фильтр, работа с энкодером
- 3 Отель
  - 3.1 Информация об отеле

- 3.2 Номера
- 3.2.1 Гостиничный номер
- 3.2.2 Обычная комната
- 3.3 Сообщение
- 4 Персонал
  - 4.1 Роли
  - 4.2 Добавить сотрудника4.3 Предоставление доступа
  - 4.4 Подробности о
  - сотруднике
- 5 Гости
- 6 Доступ
- 7 Устройства
- 8 Настройки
  - 8.1 Сменить учетную запись
  - 8.2 Изменить пароль
  - 8.3 Язык

#### **8.4 ЧаВО**

- III Приложение для смартфона
- 1 Авторизация
- 2 Статистика
- 3 Устройства
  - 3.1 Замок
  - 3.2 Шлюз
    - 3.3 Контроллер лифта
    - 3.4 Энерггосберегающие
  - выключатели
- 4 Мои ключи
- 5 Моя учетная запись
- IV Гостевое приложение для смартфона
- 1 Авторизация
- 2 Работа с устройствами

### TTHotel

Система "TTHotel" предназначена для управления доступом к помещениям объекта оснащенного Smart-замками.

В системе можно:

- создавать и редактировать здания, этажи и номера;
- настраивать умные замки, контроллеры лифтов, шлюзы и энергосберегающие выключатели;
- управлять доступом гостей и персонала.

Программный комплекс "TTHotel" включает в себя:

- программное обеспечение "TTHotel" для Windows,
- приложение "TTHotel" для Android и IOS (для администраторов системы),
- приложение "TTHotel Guest" для Android и IOS (для открытия замков гостями)

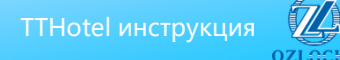

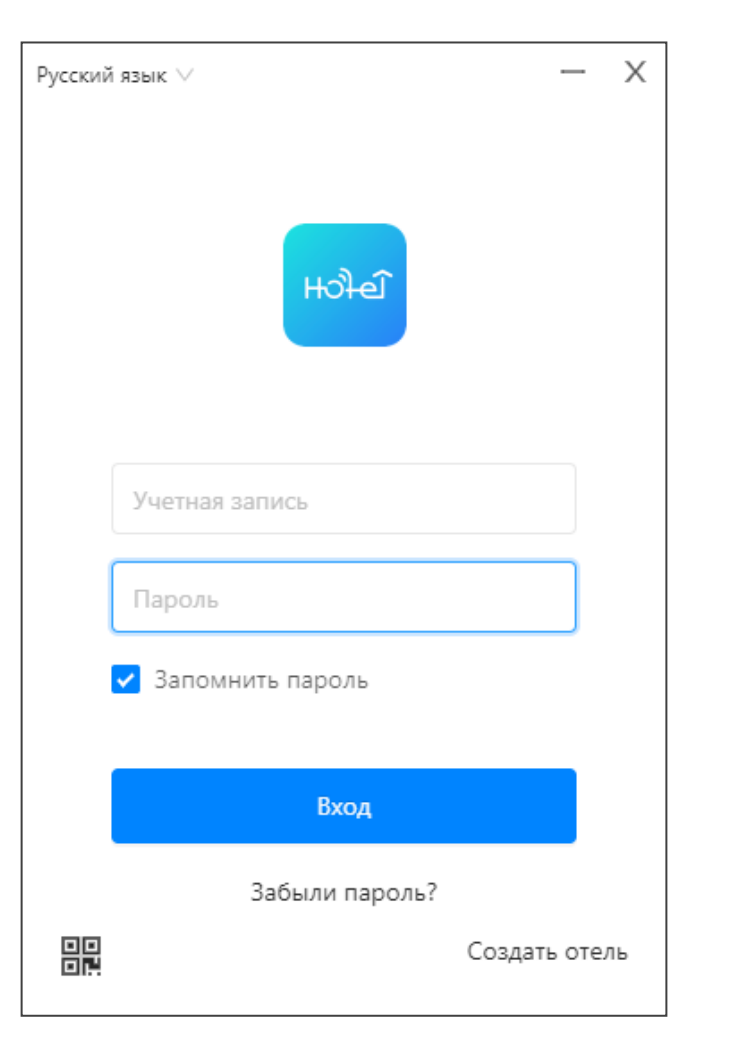

# Авторизация и создание отеля 1.1 Авторизация

Нажмите "Создать отель" или, если отель уже создан, войдите с помощью логина и пароля.

Вход разрешен только для учетных записей администратора и персонала. Один аккаунт действителен только в одном отеле.

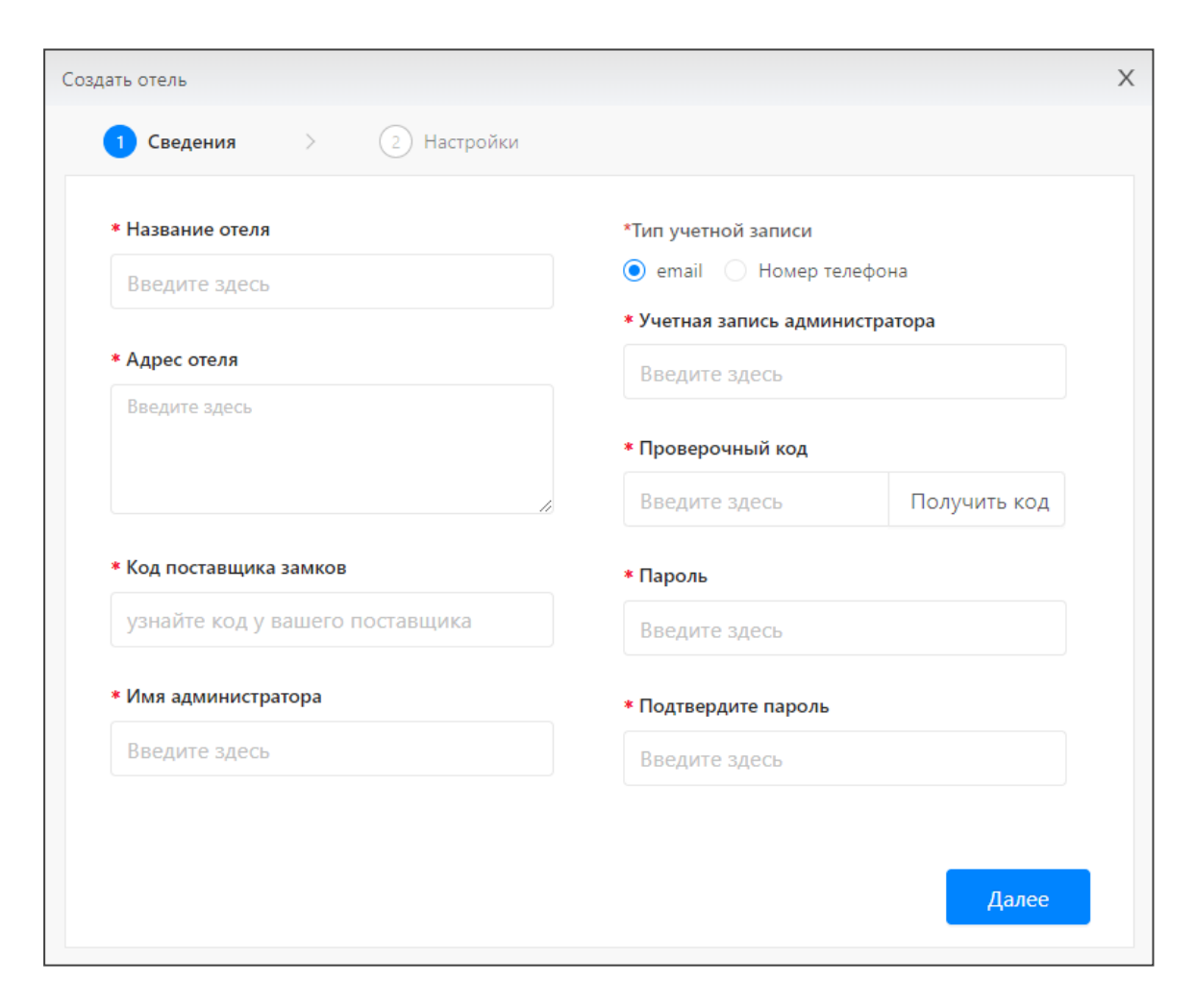

#### 1.2 Создать отель

Пожалуйста, обратитесь в OZLocks для получения кода поставщика замков.

| зздать отель Х                                                                                             |                                                                                                    |  |  |  |
|----------------------------------------------------------------------------------------------------|----------------------------------------------------------------------------------------------------|--|--|--|
| 🕢 Сведения 🔰 👌 Настройки                                                                                   |                                                                                                    |  |  |  |
| *Время выселения                                                                                           | *Способы открытия ⑦                                                                                                    |  |  |  |
| 12:00 ©                                                                                                    | <ul> <li>Карта</li> <li>Приложение гостя</li> <li>Код доступа</li> </ul>                                                                                                 |  |  |  |
| Russian Ruble RUB $\lor$                                                                                   | Открытие замка в приватном режиме ⑦<br>Да                                                                                                    |  |  |  |
|                                                                                                    | Еще ^                                                                                                    |  |  |  |
| <ul> <li>Контроллер лифтаРежим работы</li> <li>Все этажи</li> <li>Этаж(и) с доступом через дврь</li> </ul> | <ul> <li>*Энергосберегающий выключательРежим работы</li> <li>Включается любой картой</li> <li>Включается картой отеля</li> <li>Включается картой этой комнаты</li> </ul> |  |  |  |
|                                                                                                    | Назад Успешно создано                                                                                                    |  |  |  |

Если при заполнении формы создания отеля вы ошиблись в данных, то их можно будет отредактировать.

### **2. Консоль** 2.1 Здания

Здесь можно создавать, редактировать и

удалять здания.

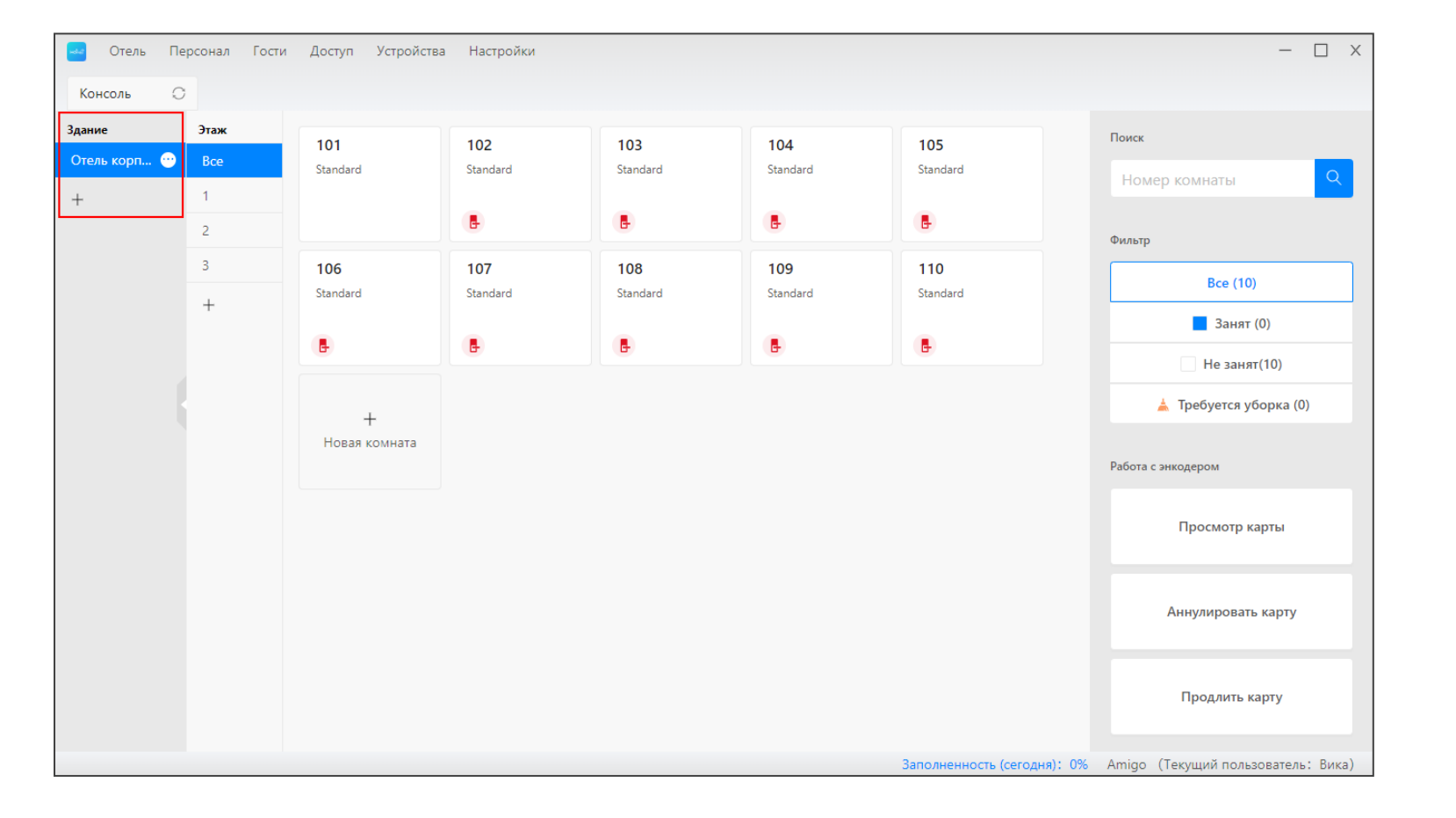

### 2.1.1 Создать здание

Чтобы создать новое здание нажмите [+]. Имя должно быть уникальным.

| Консоль 🔿    |     |  |  |  |
|--------------|-----|--|--|--|
| Здание Этаж  |     |  |  |  |
| Отель корп 😁 | Bce |  |  |  |
| +            | 1   |  |  |  |
|              | 2   |  |  |  |

| Изменить здание  | Х         |
|------------------|-----------|
| *Название здания |           |
| Отель корпус 1   |           |
|                  |           |
|                  | Отправить |

# 2.1.2 Изменить название здания

Нажмите [...], затем нажмите "Изменить", чтобы отредактировать название здания.

| Консоль    | 0        |  |
|------------|----------|--|
| Здание     | Этаж     |  |
| Отель корп | 😶 Bce    |  |
| +          | Изменить |  |
|            | Удалить  |  |
|            |          |  |

| *Название здания |  |
|------------------|--|
| Введите здесь    |  |
|                  |  |

#### 2.1.3 Удалить здание

Нажмите [...], затем нажмите "Удалить". Пожалуйста, удалите устройства перед удалением здания.

Этажи и комнаты в этом здании тоже будут удалены.

| Консоль    | 0        |
|------------|----------|
| Здание     | Этаж     |
| Отель корп | 😶 Bce    |
| +          | Изменить |
|            | Удалить  |
|            |          |

| 0 | Все этажи, общие ,<br>этом здании будут<br>Действительно уда<br>корпус 1″? | двери и ком<br>также удал<br>алить здани | лнаты в<br>ены.<br>е "Отель |  |
|---|----------------------------------------------------------------------------|------------------------------------------|-----------------------------|--|
|   |                                                                            | Отмена                                   | Удалить                     |  |

#### 2.2 Этажи

Здесь можно создавать, редактировать и

удалять этажи.

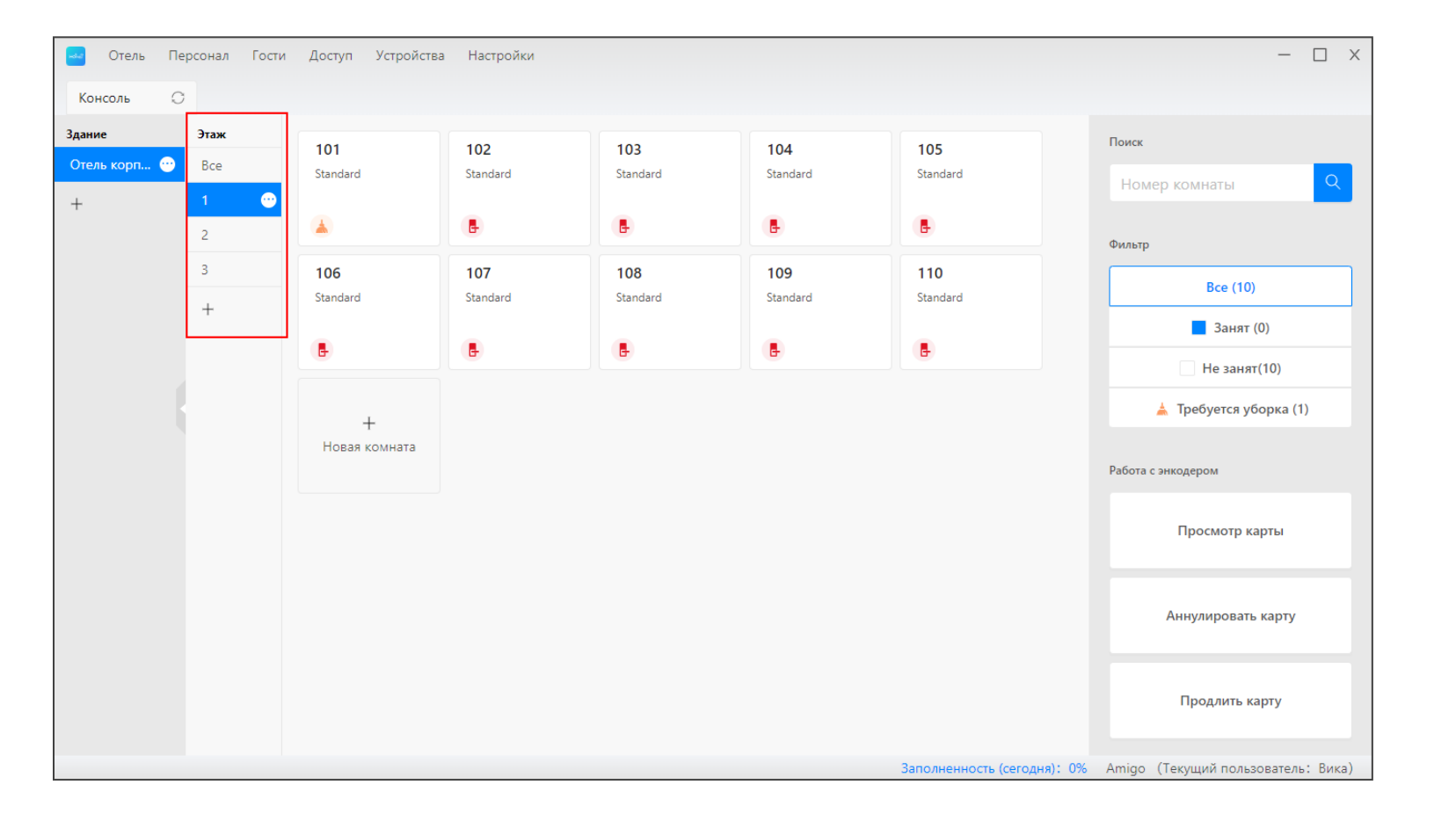

#### (II) Программное обеспечение для Windows

#### 2.2.1 Создать этаж

Чтобы создать новый этаж нажмите [+]. Имя должно быть уникальным.

| Консоль 📿    |      |
|--------------|------|
| Здание       | Этаж |
| Отель корп 😶 | Bce  |
| +            | 1    |
|              | 2    |
|              | 3    |
|              | +    |

| Co | здать этаж      | Х |
|----|-----------------|---|
|    | *Название этажа |   |
|    | Введите здесь   |   |
|    |                 |   |
|    | Отправить       |   |

# 2.2.2 Изменить название этажа

Нажмите [...], затем нажмите "Изменить", чтобы отредактировать название этажа.

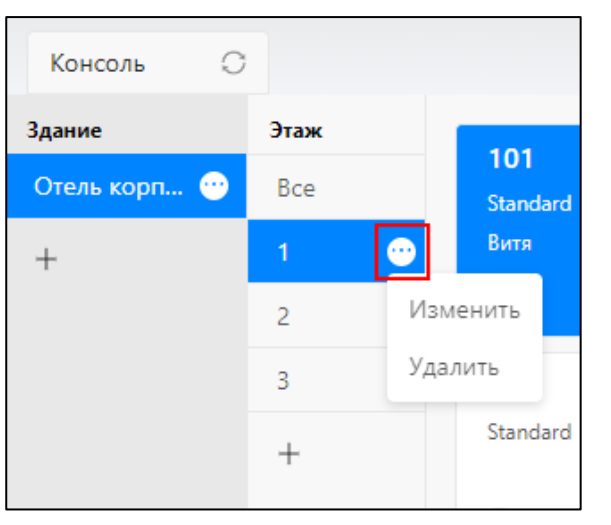

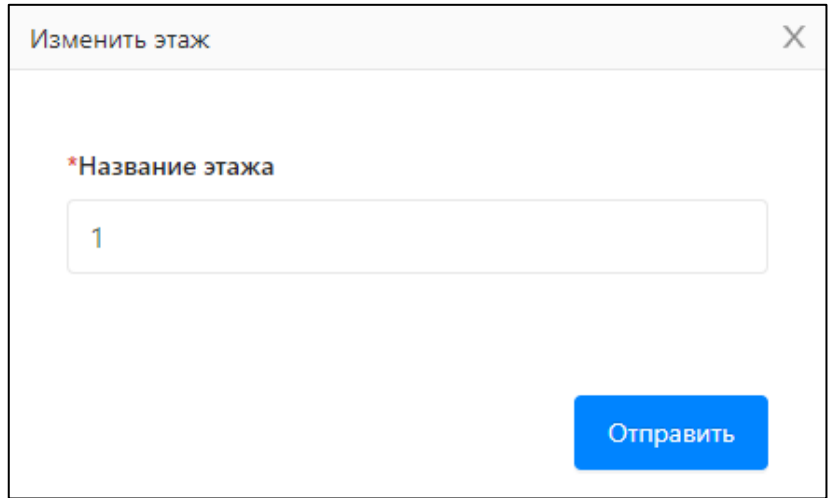

### 2.2.3 Удалить этаж

Нажмите [...], затем нажмите "Удалить". Пожалуйста, удалите устройства

перед удалением этажа.

Комнаты на этом этаже тоже будут удалены.

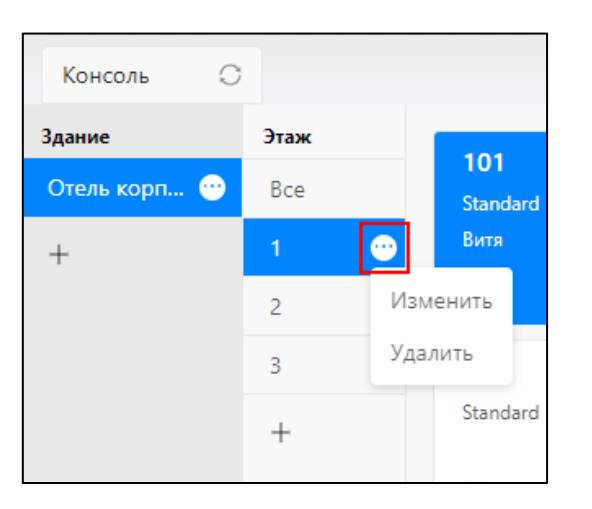

| ? | Все комнаты и общие двери на этом<br>этаже будут также удалены.<br>Действительно удалить этаж "1"? |  |  |
|---|----------------------------------------------------------------------------------------------------|--|--|
|   | Отмена Удалить                                                                                     |  |  |

### 2.3 Гостевые комнаты

Здесь можно создавать, редактировать и удалять комнаты (номера).

- данный значок означает, что в этом номере нет подключенного электронного замка.

- данный значок означает, что в этом номере требуется уборка.

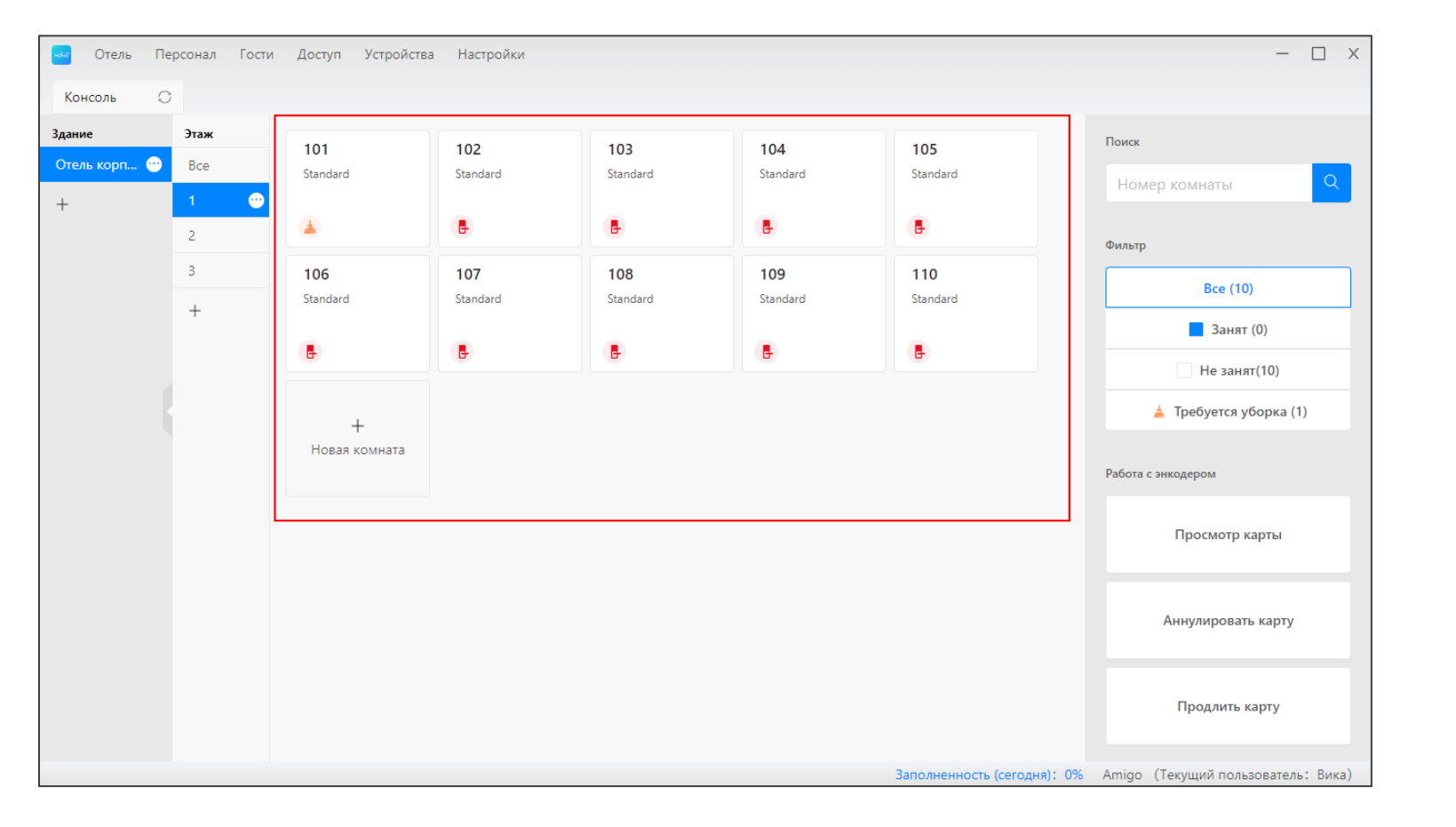

Общие двери не отображаются в консоли. Вы можете задать общие двери для номера при создании комнаты или регистрации заезда.

#### 2.3.1 Создать комнату

"Новая комната" Нажмите на значок на консоли.

Вы можете создавать как по одной комнате за один раз, так и несколько.

|                                   |        | повая комната         |               |
|-----------------------------------|--------|-----------------------|---------------|
| Пакетный Единичный                |        | Пакетный              | Единичный     |
| *Здание                           |        | *Здание               |               |
| Отель корпус 1                    | ~      | Отель корпус 1        |               |
| *Этаж                             |        | *Этаж                 |               |
| 1                                 | ~      | 1                     |               |
| *Начальный номер / Конечный номер |        | *Начальный номер / Ко | нечный номер  |
| Введите началь Введите конеч      |        | Введите началь        | Введите конеч |
| Тип комнаты                       |        | Тип комнаты           |               |
| Выберите тип номера               | ~      | Выберите тип номе     | pa            |
| Обычная комната                   |        | Обычная комната       |               |
|                                   | $\sim$ | Выберите общую де     | зерь          |

Х

#### 2.4 Заселение (регистрация гостя)

Нажмите на незанятую комнату, чтобы зарегистрировать гостя.

Вы можете произвести регистрацию заезда только в тех номерах, в которых есть умные замки.

| Консоль 📿    |      |          |                         |  |
|--------------|------|----------|-------------------------|--|
| Здание       | Этаж | 101      | 102                     |  |
| Отель корп 😶 | Bce  | Standard | Standard                |  |
| +            | 1 😶  |          |                         |  |
|              | 2    |          | Заселение               |  |
|              | 3    | 106      | Нуждается в уборке      |  |
|              | +    | Standard | Журнал открытий         |  |
|              |      | Ē        | Подключенные устройства |  |
|              |      |          | Сведения о номере       |  |
|              |      | +        |                         |  |

| Заселение        |                                                                         | Х |
|------------------|-------------------------------------------------------------------------|---|
| Отель корпус 1-  | * Имя                                                                   |   |
| 1-101            | Введите здесь                                                           |   |
| Standard ₽2000   | Контактная информация <ul> <li>email</li> <li>Номер телефона</li> </ul> |   |
|                  | Введите здесь                                                           |   |
|                  | * Время заселения / выселения                                           |   |
|                  | 2021.06.22 13:49                                                        |   |
|                  | * Способ открытия замка                                                 |   |
|                  | 💽 карта 🕜 приложение гостя                                              |   |
| Добавить комнату | Отмена Далее                                                            |   |

#### 2.5 Сведения о госте

Вы можете смотреть информацию о гостях в номере. Также можете отредактировать информацию, предоставить новый доступ, добавить соседа по комнате, продлить проживание и осуществить выезд гостя.

| Консоль 📿    |      |             |                                      |        | 🔤 Отель Пе        | рсонал Гости Доступ Устройс | ства Настройки                   |                                               |                          |                                               | - 🗆 X                              |
|--------------|------|-------------|--------------------------------------|--------|-------------------|-----------------------------|----------------------------------|-----------------------------------------------|--------------------------|-----------------------------------------------|------------------------------------|
|              |      |             |                                      |        | Консоль 🔘         |                             |                                  |                                               |                          |                                               |                                    |
| Здание       | Этаж | 101         | 102                                  | 102    | Здание            | Этаж                        |                                  |                                               | 1.0                      |                                               | X                                  |
| Отель корп 😶 | Bce  | Standard    | Standard                             | Standa | Отель корп 😁<br>+ | Сведения отосте             |                                  |                                               |                          |                                               |                                    |
| +            | 1 😳  | Витя        | Сведения о госте                     |        | Отель ко<br>1-1-1 | Отель корпус<br>1-1-101     | Время заселен<br>2021.06.24 14:5 | <b>ия / выселения</b><br>1 - 2021.06.25 12:00 |                          |                                               |                                    |
|              | 2    |             | Выселение                            |        |                   | Standard P2000              | Гости                            | Контактная<br>информация                      | Способ открытия<br>замка | Параметры                                     | 10)<br>ят (1)                      |
|              | 3    | 106         | Изменить время выселения             | 3      |                   |                             |                                  |                                               |                          |                                               | анят(9)                            |
|              | +    | Standard    | ,<br>Дополнительный доступ           | da     | Ę                 | Выселение Изменить время    | Витя                             | vl@ozlocks.ru                                 | 8 🔲                      | Изменить Подробности<br>Дополнительный доступ | я уборка (0)                       |
|              |      |             | Добавить дополнительного             | гостя  |                   | выселения                   |                                  |                                               |                          |                                               |                                    |
|              |      |             | Нуждается в уборке                   |        |                   | дополнительного<br>гостя    |                                  |                                               |                          |                                               | р карты                            |
|              |      | +           | Журнал открытий                      |        |                   | Добавить комнату            |                                  |                                               |                          |                                               | ать карту                          |
|              |      | Новая комна | <sup>1</sup> Подключенные устройства |        |                   |                             |                                  |                                               |                          |                                               | _                                  |
|              |      |             | Сведения о номере                    |        |                   |                             |                                  |                                               |                          |                                               | Продлить карту                     |
|              |      |             |                                      |        |                   |                             |                                  |                                               |                          | Заполненность (сегодня): 10%                  | Amigo (Текущий пользователь: Вика) |

# 2.5.1 Изменить сведения о госте

Вы можете изменить имя и контактную информацию.

Гость должен войти в систему с новыми данными, если у него есть электронный ключ.

| Отель корпус<br>1-1-101<br>Standard P2000<br>Выселение<br>Изменить время<br>выселения<br>Добавить<br>дополнительного                                                                                           | госте                             |          |                                                                           | × |
|----------------------------------------------------------------------------------------------------|-----------------------------------|----------|---------------------------------------------------------------------------|---|
| Сотель корпус<br>1-1-101<br>2021.06.<br>* Имя<br>Витя<br>Витя<br>Витя<br>Витя<br>Витя<br>Витя<br>Витя<br>Витя<br>Мамер телефона<br>VI@ozlocks.ru<br>Маменить время<br>выселения<br>Добавить<br>дополнительного |                                   | Время з  | Ізменить Х                                                                |   |
| Standard       Р2000         Витя       Витя         Выселение       витя         Изменить время<br>выселения       Витя         Добавить<br>дополнительного       информация                                  | 1-1-101                           | 2021.06. | * Имя                                                                     |   |
| Выселение Витя Изменить время выселения Добавить дополнительного                                                                                                    | idard                             | Гости    | Витя                                                                      |   |
| Изменить время<br>выселения<br>Добавить<br>дополнительного                                                                                                    | Зыселение                         | Витя     | * Контактная информация <ul> <li>еmail</li> <li>Номер телефона</li> </ul> |   |
| Добавить<br>дополнительного                                                                                                    | енить время<br>выселения          |          | vl@ozlocks.ru                                                             |   |
| Отмена Ок                                                                                                    | Добавить<br>олнительного<br>гостя |          | Отмена Ок                                                                 |   |
| Добавить комнату                                                                                                    | авить комнату                     |          |                                                                           |   |

#### 2.5.2 Подробности

Если гость потерял карту (брелок, браслет), здесь вы можете пометить ее как утерянную или сообщить об утере.

Пометить как утерянную: карта будет помечена в системе как утерянная. При выпуске новой карты она, когда ее приложат к замку, аннулирует утерянную карту.

Сообщить об утере: создайте новую карту и приложите ее к считывателю замка, чтобы аннулировать утерянную карту.

Открыть замок аннулированной картой будет невозможно.

# 2.5.3 Дополнительный доступ

Вы можете предоставить гостю новый ключдоступа – RFID-ключ, электронный ключ или код.

Один гость может иметь несколько видов доступа (видов ключей) в номер.

| Дополнительный доступ Х                                                                                                    |
|----------------------------------------------------------------------------------------------------|
| Unit       P2000         • Има       Витя         • Способ открытия замка       • Способ открытия замка         • Карта       Приложение гостя |

#### 2.6 Выселение

Произвести выселение гостя вы можете нажав на его комнату и выбрав "Выселение" или из раздела "Сведения о госте" -> "Выселение".

Если для доступа использовался:

- RFID-ключ, вам будет предложено отменить его при оформлении отъезда (можно пропустить, если ключ в данный момент недоступен).
- электронный ключ он будет удален автоматически.
- код доступа будет удален только при наличии Wi-Fiшлюза.

После выселения номер будет иметь статус "Нуждается в уборке".

| Консоль 📿    |                |                  |                                                   |         |  |  |
|--------------|----------------|------------------|---------------------------------------------------|---------|--|--|
| Здание       | Здание Этаж 10 |                  | 102                                               | 103     |  |  |
| Отель корп 😶 | Bce            | Standard<br>Витя | Standard                                          | Standar |  |  |
| +            | 2              |                  | Сведения о госте                                  |         |  |  |
|              | 3              | 106              | Выселение                                         |         |  |  |
|              | +              | Standard         | Изменить время выселения                          | R al    |  |  |
|              |                | <b>B</b>         | Дополнительный доступ<br>Добавить дополнительного | о гостя |  |  |
|              |                |                  | Нуждается в уборке                                |         |  |  |
|              |                | +                | Журнал открытий                                   |         |  |  |
|              |                | повая комната-   | я<br>Подключенные устройства                      |         |  |  |
|              |                |                  | Сведения о номере                                 |         |  |  |

# 2.7 Изменить время выезда

Продлить время пребывания в номере можно через раздел "Сведения о госте" или нажав на номер, в который заселен гость.

Если для доступа использовался:

- RFID-ключ, вам будет предложено обновить его.
- электронный ключ он будет продлен автоматически.
- код доступа будет продлен только при наличии Wi-Fi-шлюза.

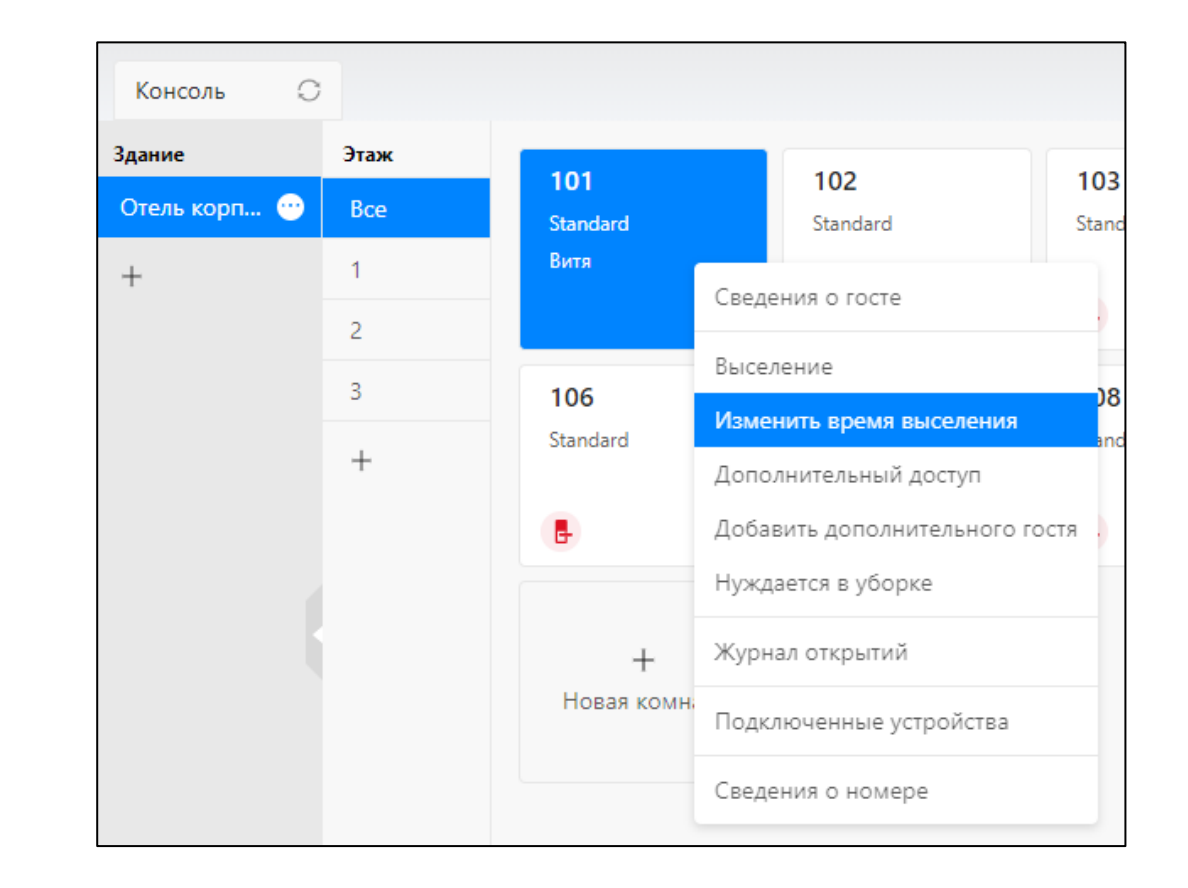

# 2.8 Добавить дополнительного гостя

Подселить второго гостя в номер можно из раздела "Сведения о госте" или нажав на комнату и выбрав соответствующий пункт.

Ключ для второго гостя автоматически выписывается на тот же срок, что и для первого.

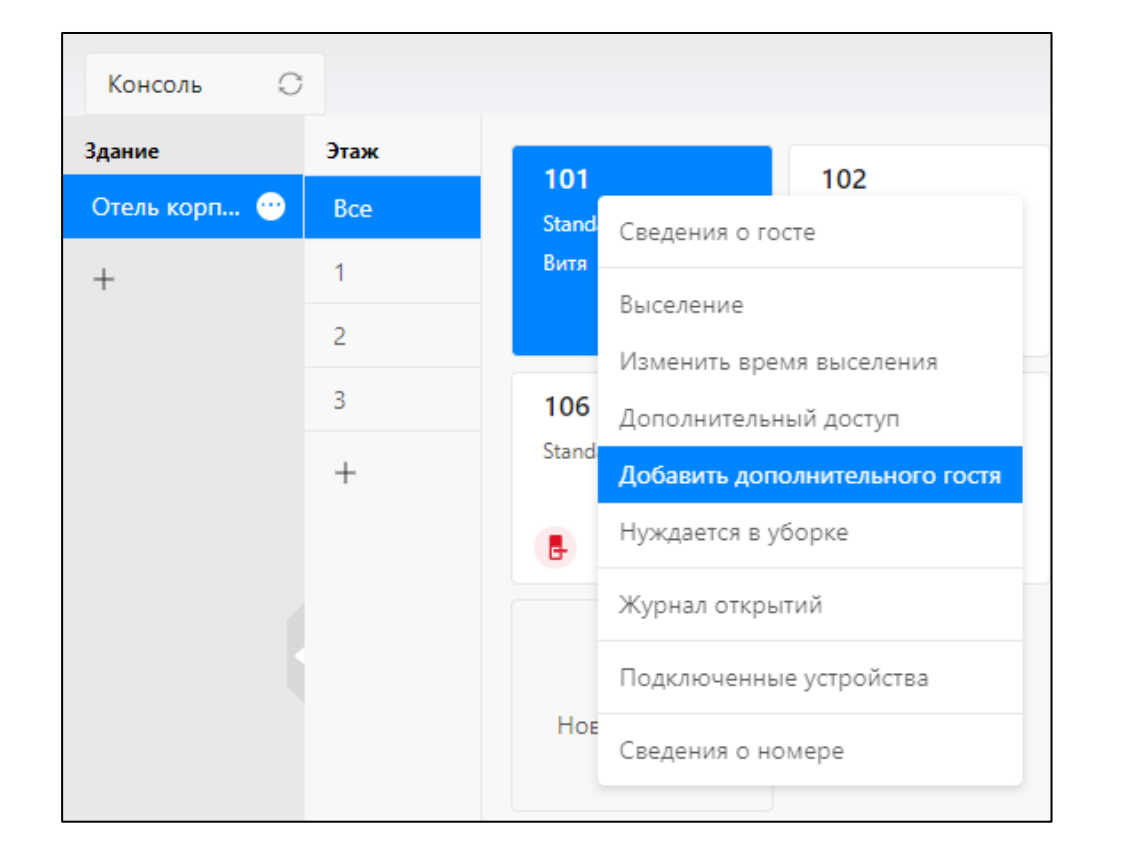

#### 2.9 Нуждается в уборке / комната убрана

Нажав на комнату вы можете установить статус "Нуждается в уборке" или снять его, выбрав "Комната убрана" .

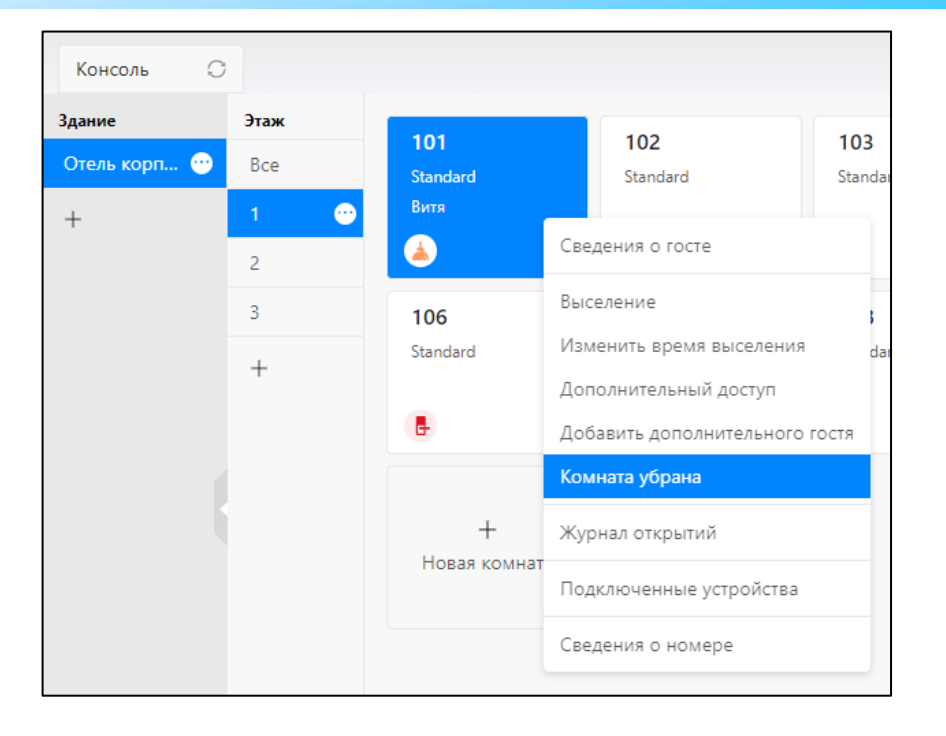

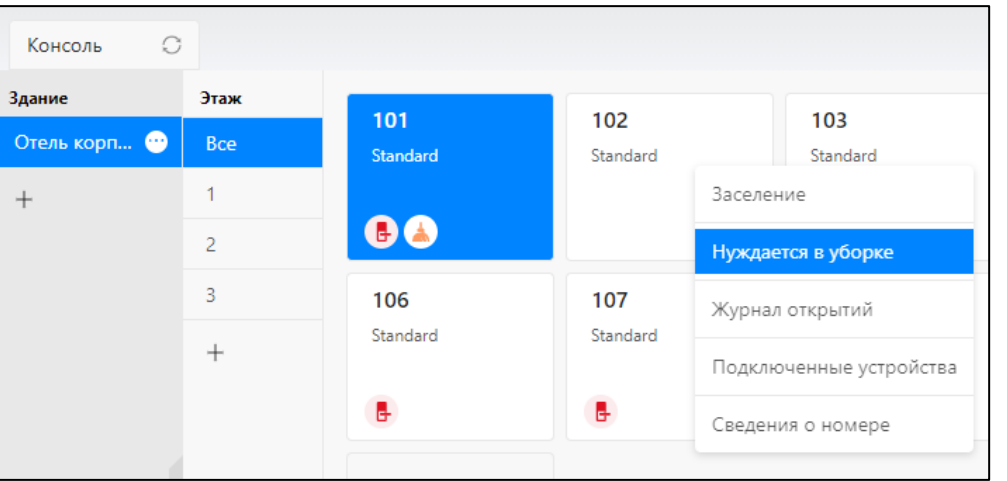

### 2.10 Сведения о номере

В сведениях о номере содержится информация о том, в каком здании находится комната, на каком этаже, номер комнаты, тип комнаты и стоимость проживания.

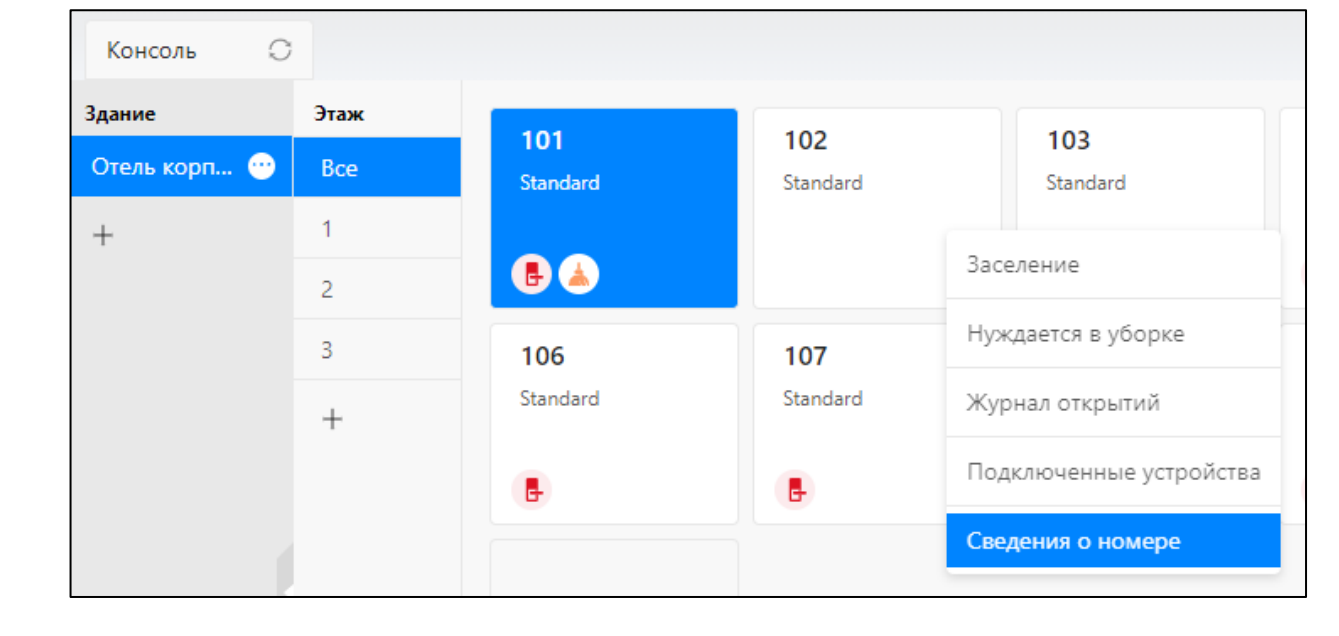

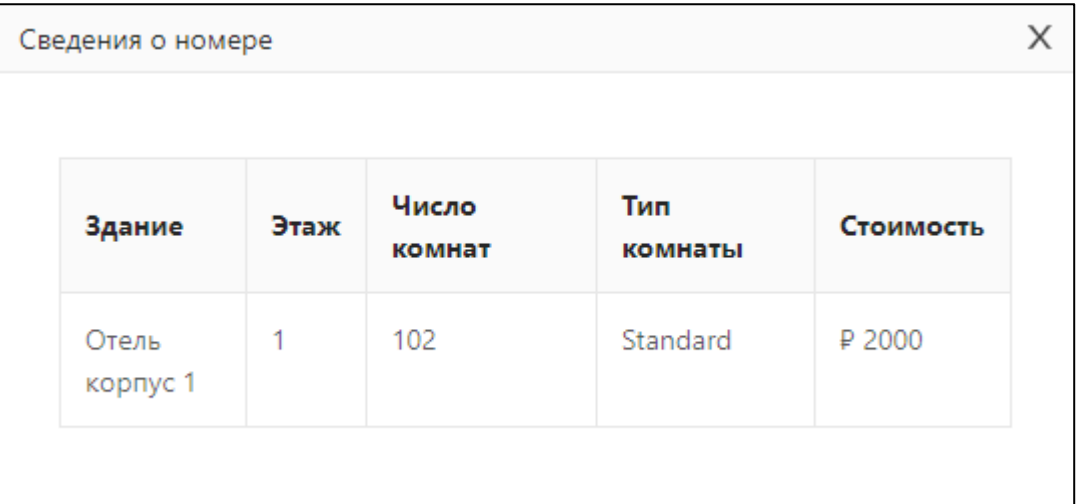

### 2.11 Журнал открытий

Здесь можно посмотреть все данные об открытии замка. Если установлен WiFi-шлюз, данные будут автоматически загружаться. Если шлюза нет, чтобы загрузить данные, необходимо подключится к замку через Bluetooth с помощью "TTHotel" для смартфона.

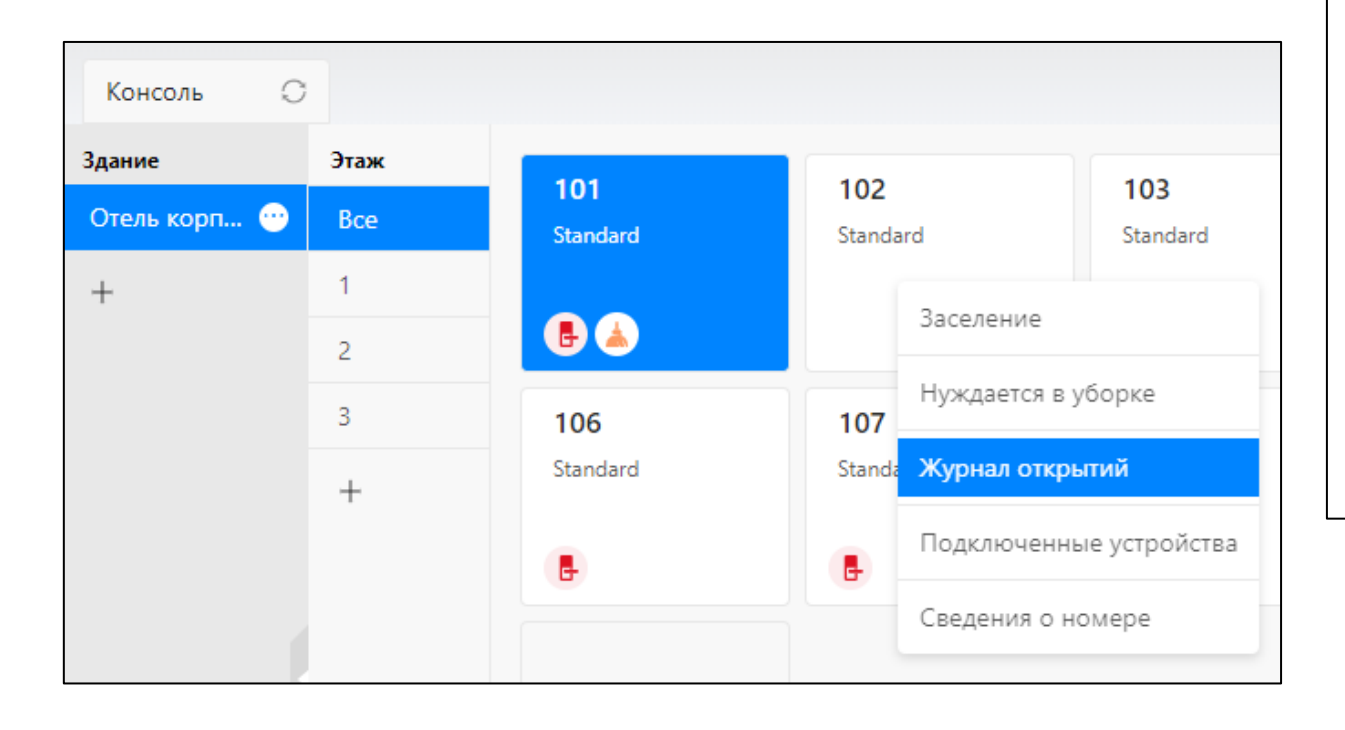

| ытий         |                       |                                                                                                    | ×                                                                                                    |
|--------------|-----------------------|----------------------------------------------------------------------------------------------------|----------------------------------------------------------------------------------------------------|
| Начальная да | та ~ Конечная дата    | Поиск                                                                                                    | Обновить                                                                                                    |
|              | Режим                 | Время                                                                                                    | Статус                                                                                                    |
|              | Приложение гостя      | 2021.04.23 18:01                                                                                                    | Успешно                                                                                                    |
|              | Приложение гостя      | 2021.04.20 15:11                                                                                                    | Успешно                                                                                                    |
|              | Приложение гостя      | 2021.04.16 16:08                                                                                                    | Успешно                                                                                                    |
|              | Приложение гостя      | 2021.04.16 16:01                                                                                                    | Успешно                                                                                                    |
|              |                       | 20на / стр., вс                                                                                                    | :ero 4 на < 📘 >                                                                                                    |
|              | нытий<br>Начальная да | начальная дата ~ Конечная дата<br>Режим<br>Приложение гостя<br>Приложение гостя<br>Приложение гостя<br>Приложение гостя | натий<br>Начальная дата ~ Конечная дата Поиск<br>Режим Режим Время<br>Приложение гостя 2021.04.23 18:01<br>Приложение гостя 2021.04.16 16:08<br>Приложение гостя 2021.04.16 16:01 |

# 2.12 Поиск, фильтр, работа с энкодером

- 1. Если в отеле много комнат, то можно воспользоваться поиском по номеру.
- 2. Номера можно фильтровать по статусу.
- Распознавать, аннулировать и продлевать карты (RFID-ключи) можно в данном разделе.

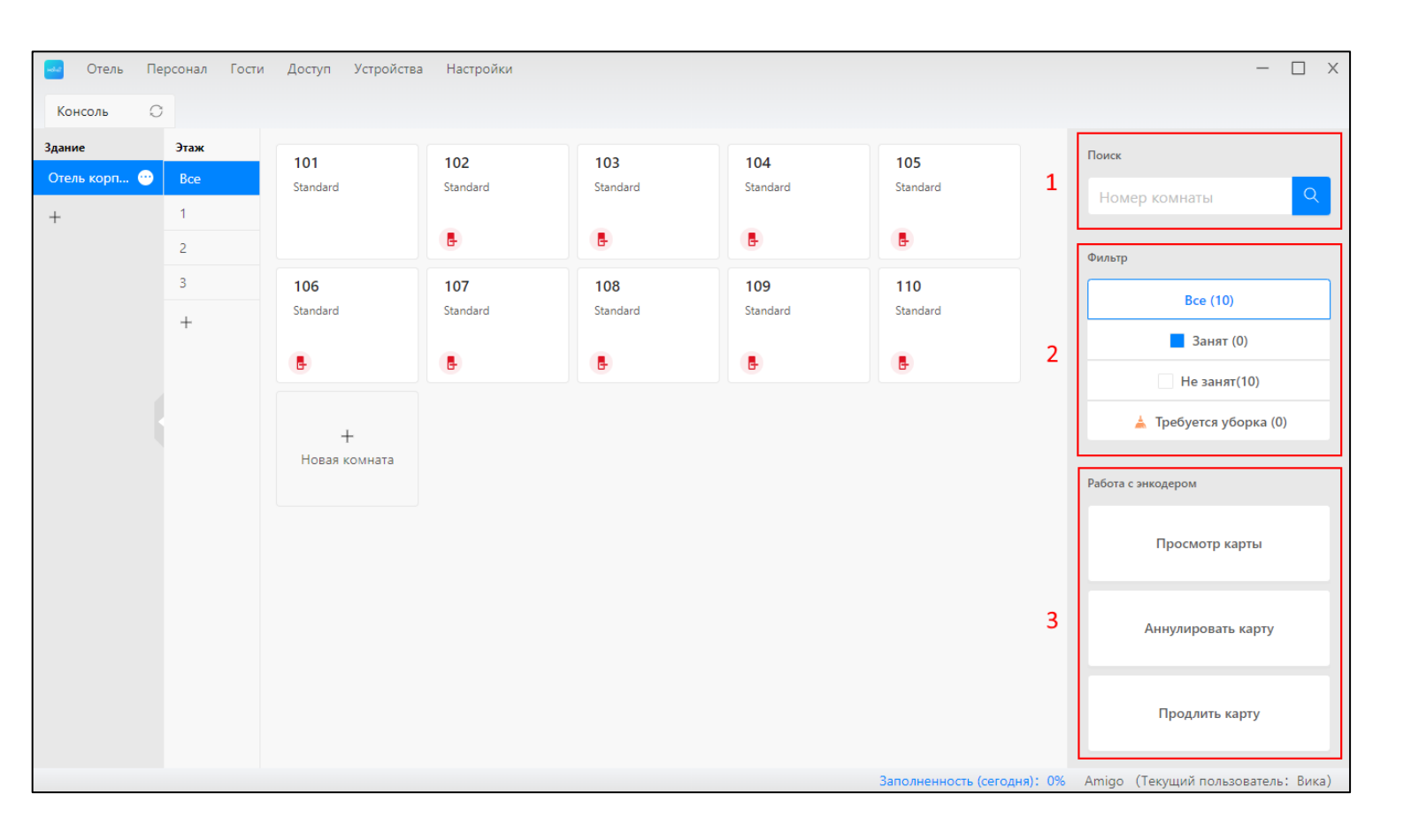

#### 3 Отель

Этот раздел содержит сведения, управления sms, число комнат, сообщение.

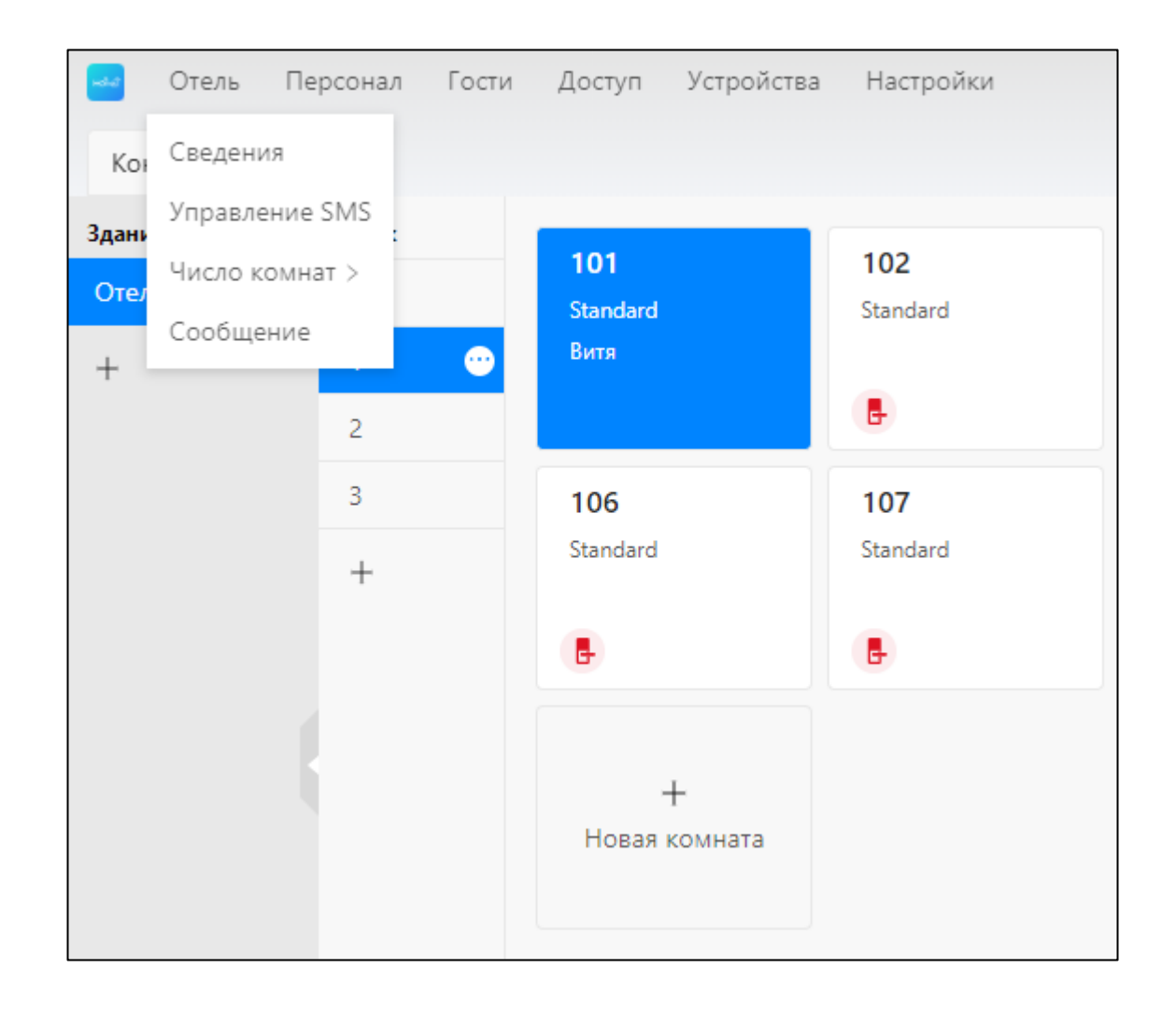

#### отель Персонал Гости Консоль 📿 Сведения

#### 3.1 Информация об отеле

Здесь вы можете изменить

информацию об отеле или удалить его.

| Отель Персонал Гости Доступ Устройства Настройки | - 🗆 X                                                           |
|--------------------------------------------------|-----------------------------------------------------------------|
| нсоль 🔿 Сведения 🗙                               |                                                                 |
|                                                  |                                                                 |
| Сведения                                         | Сведения об устройстве                                          |
| Название отеля                                   | Используемые секторы 🕜                                          |
| Amigo                                            | 1, 2, 3, 4, 5, 6, 7, 8, 9, 10                                   |
| Адрес отеля                                      | Энкодер 🕐 Инициализировать энкодер                              |
| RnD                                              | Используемые секторы: 🕕                                         |
| Способы открытия                                 | Контроллер лифта                                                |
| Карта、Приложение гостя、Код доступа               | Режим работы: Этаж(и) с доступом через дврь                     |
| Открытие замка в приватном режиме                | Энергосберегающий выключатель                                   |
| Нет                                              | Режим работы: Включается любой картой                           |
| Время выселения                                  |                                                                 |
| 12:00                                            |                                                                 |
| Поставщик замков                                 |                                                                 |
| Амиго-Груп" Илья                                 |                                                                 |
| Валюта                                           |                                                                 |
| Russian Ruble RUB                                |                                                                 |
|                                                  |                                                                 |
|                                                  | Заполненность (сегодня): 10% Amigo (Текущий пользователь: Вика) |

#### 3.2 Номера

Есть два типа комнат – гостиничный номер и обычная комната.

# 3.2.1 Гостиничный номер

Здесь можно создавать, редактировать, удалять номера и типы комнат.

### 3.2.2 Обычная

#### комната

Здесь можно создавать, редактировать, удалять общие двери и группы.

| ð-2 | Отель Персонал Гост                    | и Доступ Устройства         | Настройки     |             |               |                             | - 🗆              | Х    |
|-----|----------------------------------------|-----------------------------|---------------|-------------|---------------|-----------------------------|------------------|------|
| Кон | Сведения ведения Управление SMS        | Х Управлени                 | Х Управлени Х |             |               |                             |                  |      |
|     | Число комнат > Гости<br>Сообщение Обыч | ничный номер<br>ная комната | Выберите зда  | ние ∨ Этаж: | Выберите этаж | ∨ Поиск                     | Обновить         |      |
|     | Новая комната Уг                       | правление типами комнат     |               |             |               |                             |                  |      |
|     | Число комнат                           | Здание                      | Этаж          | Тип комнаты | Стоимость     | Группировка общих<br>дверей | Параметры        |      |
|     | 101                                    | Отель корпус 1              | 1             | Standard    | ₽2000         |                             | Изменить Удалить |      |
|     | 102                                    | Отель корпус 1              | 1             | Standard    | ₽2000         |                             | Изменить Удалить |      |
|     | 103                                    | Отель корпус 1              | 1             | Standard    | ₽2000         |                             | Изменить Удалить |      |
|     | 104                                    | Отель корпус 1              | 1             | Standard    | ₽2000         |                             | Изменить Удалить |      |
|     | 105                                    | Отель корпус 1              | 1             | Standard    | ₽2000         |                             | Изменить Удалить |      |
|     | 106                                    | Отель корпус 1              | 1             | Standard    | ₽2000         |                             | Изменить Удалить |      |
|     | 107                                    | Отель корпус 1              | 1             | Standard    | ₽2000         |                             | Изменить Удалить |      |
|     |                                        |                             |               |             | Заполненно    | 20на / стр., вс             | его 10 на < 1 >  | ика) |

#### 3.3 Сообщение

Здесь выводится список сообщений о низком заряде батарей замков, удалении замков и неисправных замках.

| 🕶 Отель | Персонал Гости Доступ Устройства Настройки          |
|---------|-----------------------------------------------------|
| Консоль | С Сообщение Х                                       |
| Тип:    | Все Л Поиск Обновить<br>Все                         |
| Тип     | Низкий заряд батареи Сведения                       |
|         | удалить замок<br>Снять неисправный замок<br>Нет дан |
|         |                                                     |

ТТНоtel инструкция

#### 4 Персонал

В этом разделе вы можете добавлять сотрудников и управлять их правами доступа в отеле.

| Консоль 🔘 Персонал  | X                 |               |        |                                  |
|---------------------|-------------------|---------------|--------|----------------------------------|
| Роль: Все           | Обное             | зить          |        |                                  |
| Добавить сотрудника | Управление ролями |               |        |                                  |
| Имя                 | Учетная запись    | Роль          | Создал | Параметры                        |
|                     |                   | Пробный       | Oleg   | Предоставление доступа Подробнее |
| Саша                |                   | Адский админ  | Oleg   | Предоставление доступа Подробнее |
| Вика                |                   | Адский админ  | Oleg   | Предоставление доступа Подробнее |
| Игорь               |                   | Шаман         | Oleg   | Предоставление доступа Подробнее |
| Oleg                |                   | Администратор |        | Предоставление доступа Подробнее |
|                     |                   |               |        |                                  |
|                     |                   |               |        |                                  |
|                     |                   |               |        |                                  |
|                     |                   |               |        | 20на / стр., всего 5 на < 1 >    |

Роль – шаблон прав доступа, который вы задаете сотрудникам.

(II) Программное обеспечение для Windows

| Роль         | Доступ в Windows приложении | Доступ в приложении                                                                                             | № сотрудника | Параметры        |
|--------------|-----------------------------|----------------------------------------------------------------------------------------------------|--------------|------------------|
| Шаман        | Да                          | Добавить устройство, Настроить<br>устройство, Удалить устройство,<br>Управление комнатой,<br>Статистика, Доступ | 1            | Изменить Удалить |
| Адский админ | Да                          | Добавить устройство, Настроить<br>устройство, Удалить устройство,<br>Управление комнатой,<br>Статистика, Доступ | 2            | Изменить Удалить |
| Пробный      | Да                          | Добавить устройство、 Настроить<br>устройство、 Управление<br>комнатой、 Статистика、 Доступ                        | 1            | Изменить Удалить |

### 4.2 Добавить сотрудника

Добавлять в качестве сотрудников можно незарегистрированных в "TTHotel" пользователей.

| ель корп 😶 | Bce | 101<br>Standard | <b>102</b><br>Standar | rd                        | <b>103</b><br>Standard        | 104<br>Standard |          | 105<br>Standard | Поиск                  |
|------------|-----|-----------------|-----------------------|---------------------------|-------------------------------|-----------------|----------|-----------------|------------------------|
|            | 1   | Витя            |                       |                           |                               |                 |          |                 | Номер комнаты          |
|            | 2   |                 | -                     | Сменить учет              | ную запись                    |                 | )        |                 | Фильтр                 |
|            | 3   | 106<br>Standard | <b>107</b><br>Standa  | *Новая уч                 | етная запись                  |                 |          | 10<br>andard    | Bce (10)               |
|            | +   |                 |                       | <ul> <li>email</li> </ul> | 🔵 Номер телефо                | на              |          |                 | 📕 Занят (1)            |
|            |     | G-              | •                     | Введит                    | е здесь                       |                 |          | 2               | Не занят(9)            |
|            |     | +               |                       |                           |                               |                 |          |                 | 📥 Требуется уборка (0) |
|            |     | Новая комната   |                       | *Проверо<br>Провер        | <b>чный код</b><br>рочный код | Полу            | чить код |                 | Работа с энкодером     |
|            |     |                 |                       |                           | 0                             | тмена           | Ок       |                 | Просмотр карты         |
|            |     |                 |                       |                           |                               |                 |          |                 | Аннулировать карту     |
|            |     |                 |                       |                           |                               |                 |          |                 |                        |

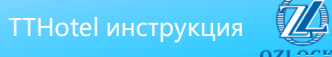

# 4.3 Предоставление

доступа

Здесь вы можете выбрать каким образом сотрудник будет получать доступ в помещения (RFID-ключ, электронный ключ, код).

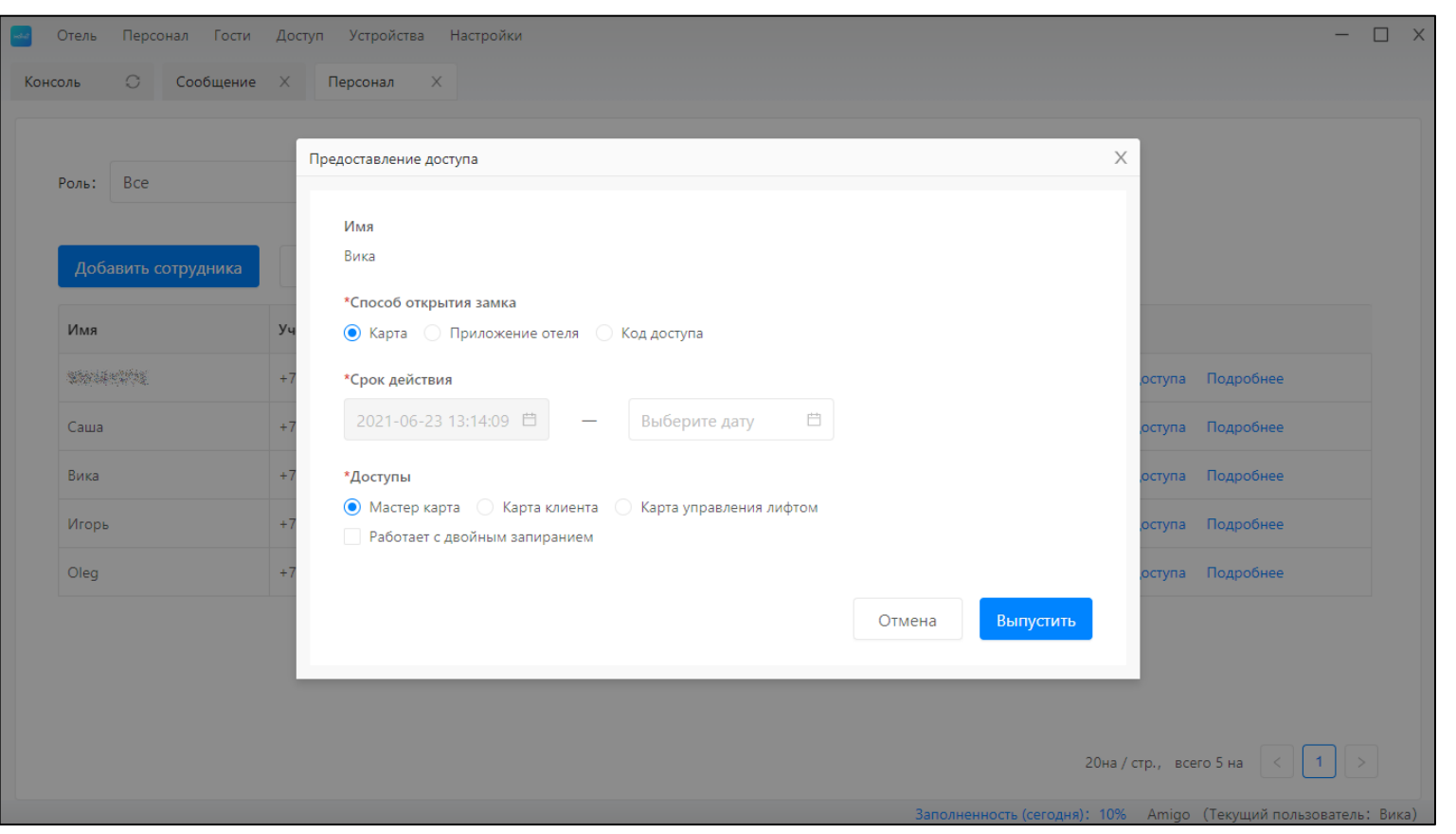

#### ТТНоtel инструкция

#### 4.4 Подробности о сотруднике

Здесь вы можете посмотреть данные о сотруднике и выданном ему доступе, а также отредактировать его права доступа или удалить.

| Отель Персонал Г               | ости Доступ Устройства Настройки         |                                                                                 | -                           |
|--------------------------------|------------------------------------------|---------------------------------------------------------------------------------|-----------------------------|
| соль 🔿 Сообш                   | ение X Персонал X Подроб                 | ee X                                                                            |                             |
|                                |                                          |                                                                                 |                             |
| Оleg Администрато              | Изменить                                 |                                                                                 |                             |
| Учетная запись:                |                                          |                                                                                 |                             |
| Разрешение на вход:<br>Доступ) | Доступ в Windows приложении、 Доступ в пр | ложении (Добавить устройство、Настроить устройство、Удалить устройство、Управлении | е комнатой. Статистика.     |
| Карта (0)                      | Приложение гостя (1)                     | Код доступа (0)                                                                 |                             |
|                                |                                          |                                                                                 |                             |
|                                |                                          |                                                                                 |                             |
|                                |                                          | Нет данных                                                                      |                             |
|                                |                                          |                                                                                 |                             |
|                                |                                          |                                                                                 |                             |
|                                |                                          |                                                                                 |                             |
|                                |                                          |                                                                                 |                             |
|                                |                                          |                                                                                 |                             |
|                                |                                          |                                                                                 |                             |
|                                |                                          |                                                                                 |                             |
|                                |                                          | Заполненность (сегодня): 10% Ап                                                 | nigo (Текущий пользователь: |

#### 5 Гости

В данном разделе отображается история заселений.

| соль 📿 Сообщени          | ие X Персонал X         | Подробнее × Гост     | и Х                                 |                |                  |
|--------------------------|-------------------------|----------------------|-------------------------------------|----------------|------------------|
| Имя / Контактная информа | ция: Введите здесь      | Число комнат:        | Введите здесь                       |                |                  |
| Срок действия: Нача      | льная дата 🛛 Конечная д | ата Статус ком       | наты: Все 🗸                         | Поиск          | Обновить         |
| Имя                      | Контактная информация   | Число комнат         | Время заселения / выселения         | Статус комнаты | Время выселения  |
| Витя                     | -                       | Отель корпус 1-1-101 | 2021.06.22 14:47 - 2021.06.23 12:00 | Занятые        |                  |
| Витя                     |                         | Отель корпус 1-1-101 | 2021.06.22 14:21 - 2021.06.23 12:00 | Не занятые     | 2021.06.22 14;42 |
| Сережа                   |                         | Отель корпус 1-1-101 | 2021.04.16 16:03 - 2021.05.23 12:00 | Не занятые     | 2021.05.21 15:51 |
|                          |                         |                      |                                     |                |                  |

#### 6 Доступ

Раздел включает в себя:

- карты (RFID-ключи) можно посмотреть выданные гостям и персоналу карты, в случае утери карту можно «отметить как утерянную» или «сообщить об утере»,
- приложение гостя (электронный ключ) можно посмотреть выданные гостям и персоналу ключи, изменить их срок действия, удалить или отправить новый ключ,
- код доступа можно посмотреть выданные гостям и персоналу коды, отредактировать, изменить их срок действия, удалить или сгенерировать новый код,
- отпечаток пальца можно посмотреть список отпечатков пальцев, занесенных в память в качестве ключа, изменить срок действия или удалить.

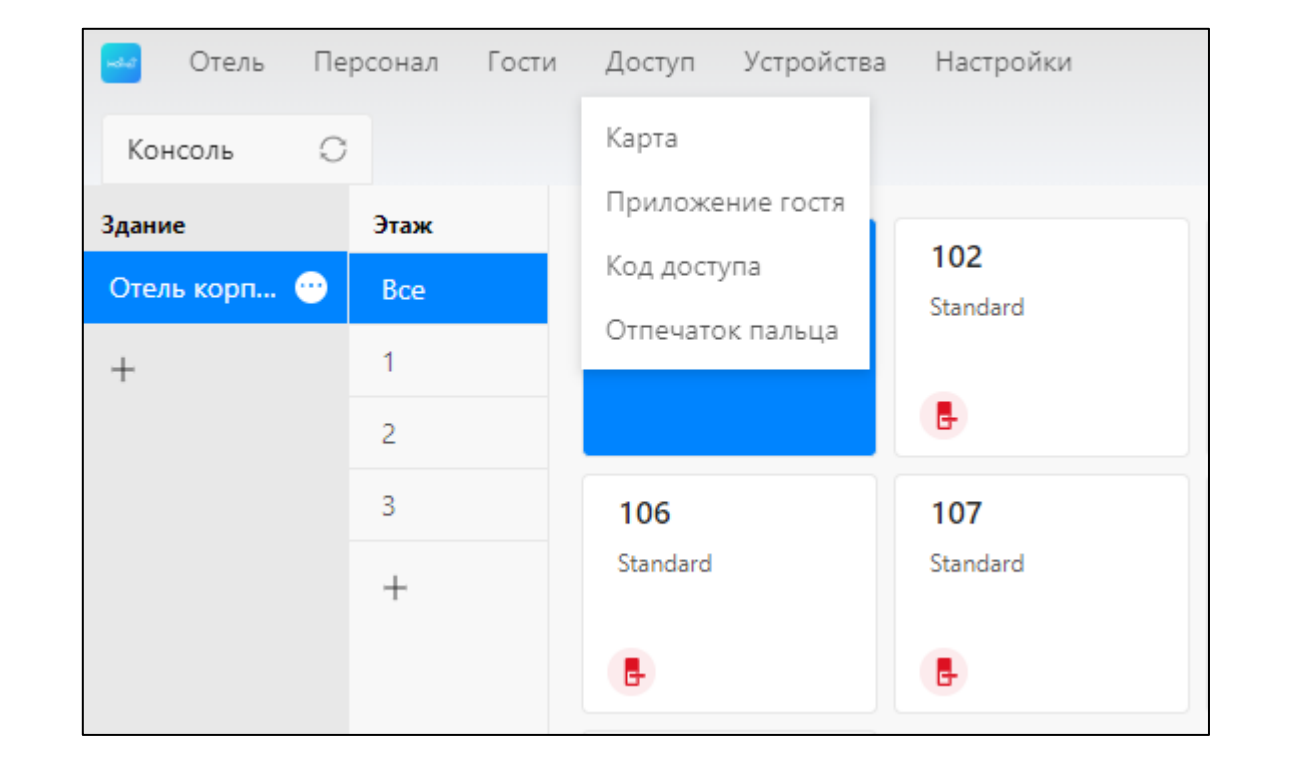

#### 7 Устройства

Через данный раздел можно просматривать информацию и управлять:

- замками можно посмотреть данные об открытии замка,
- шлюзами можно посмотреть список подключенных к шлюзу замков,
- контроллером лифта можете увидеть режим работы,
- энергосберегающими выключателями можете увидеть режим работы.

| 🕶 Отель    | Персонал | Гости | Доступ          | Устройства | Настройки           |               |
|------------|----------|-------|-----------------|------------|---------------------|---------------|
| Консоль    | 0        |       |                 | Замок      |                     |               |
| Здание     | Этаж     |       | _               | Шлюз       |                     |               |
| Отель корп | Bce      |       | 101<br>Standard | Контроллер | о лифта             | 103<br>Standa |
| +          | 1        |       | Витя            | Энергосбер | егающий выключатель |               |
|            | 2        |       |                 |            | 6                   | Ē             |
|            | 3        |       | 106             |            | 107                 | 108           |
|            | +        |       | Standard        |            | Standard            | Standa        |
|            |          |       | •               |            | 6                   | 6             |
|            |          |       |                 |            |                     |               |
|            |          |       |                 | +          |                     |               |

#### 8 Настройки

Здесь можно управлять своей учетной записью, изменить язык, ознакомиться с часто задаваемыми вопросами и т.д.

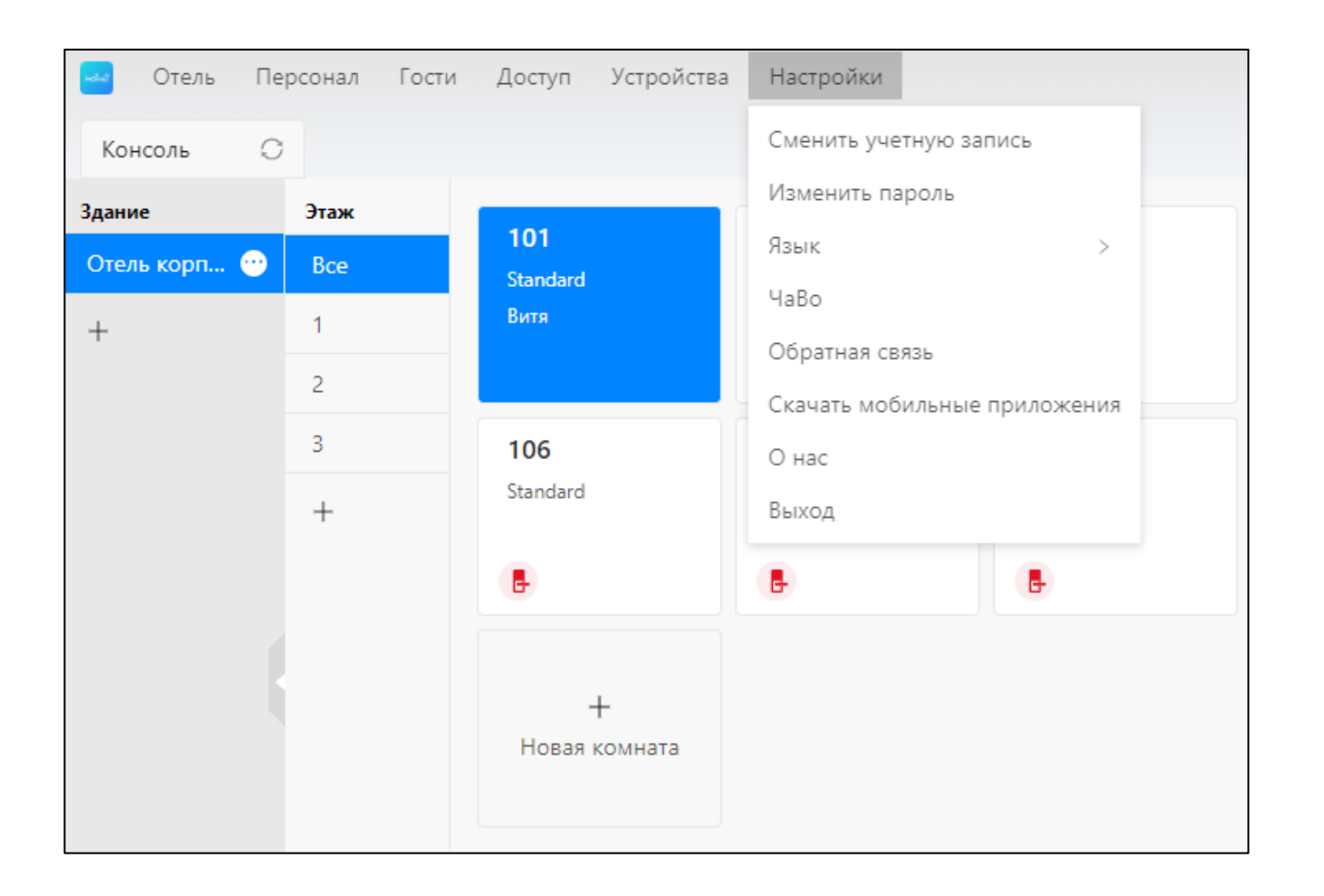

#### 8.1 Сменить учетную запись

Вам на телефон придет проверочный код, после этого вы сможете внести новые данные.

| Сменить учетную запись<br>Текущая учетная запис | ъ      |              | X |
|-------------------------------------------------|--------|--------------|---|
| +> мала мала мала мала мала мала мала мал       |        |              |   |
| Проверочный код                                 |        | Получить код |   |
|                                                 | Отмена | Далее        |   |

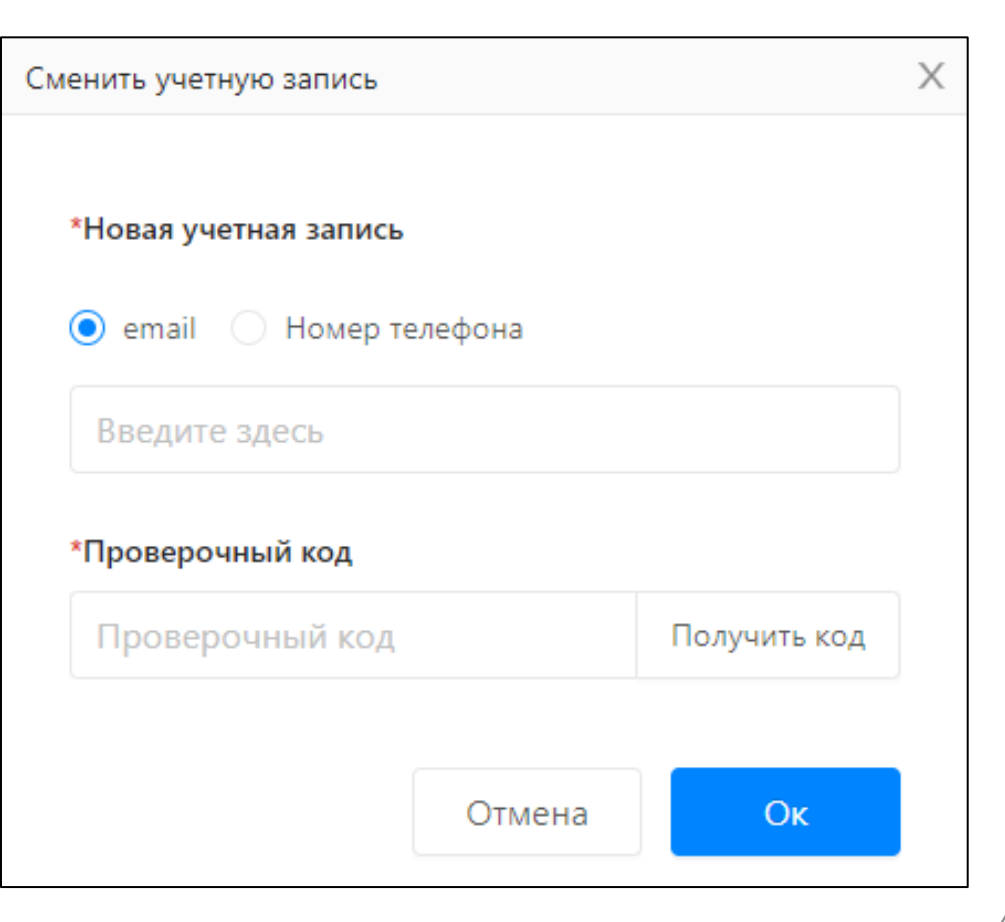

#### 8.2 Изменить пароль

Для этого необходимо знать текущий пароль. Восстановить пароль можно при входе в учетную запись.

| 🛁 Отель | Персонал | Гости Доступ У   | Устройства | Настройки       |               |          |          |
|---------|----------|------------------|------------|-----------------|---------------|----------|----------|
| Консоль | 0        |                  |            | Сменить учетную | запись        |          |          |
| Здание  | Этаж     | _                | _          | Изменить пароль |               |          |          |
|         | Pero     | 101              |            | Язык            | >             | 简体中区     | ž –      |
|         | d d d    | Standard<br>Витя |            | ЧаВо            |               | English  |          |
| +       | -        |                  |            | Обратная связь  |               | Français | ;        |
|         | 2        |                  |            | Скачать мобильн | ые приложения | Ελληνικ  | ά        |
|         | 3        | 106              |            | О нас           |               | Русский  | іязык 🗸  |
|         | +        | Standard         |            | Выход           |               |          | Standard |
|         |          | <b>B</b>         |            | 6               | 6             |          | 6        |
|         |          |                  |            |                 |               |          |          |

| Изменить пароль     |        |    | Х |
|---------------------|--------|----|---|
| *Текущий пароль     |        |    |   |
| Введите здесь       |        |    |   |
| *Новый пароль       |        |    |   |
| Введите здесь       |        |    |   |
| *Подтвердите пароль |        |    |   |
| Введите здесь       |        |    |   |
|                     |        |    |   |
|                     | Отмена | Ок |   |

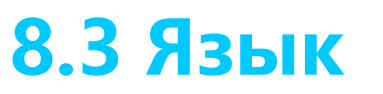

Здесь можно переключить язык программного обеспечения.

#### 8.4 **YaBO**

Ответы на часто задаваемые вопросы.

| ЧаВо                     | X                                                     |
|--------------------------|-------------------------------------------------------|
| Can this hotel software  | Can this hotel software work on iMac?                 |
| Why fail to connect to c | No. It can only work on Windows system at this moment |
| How to config sectors?   | No. It can only work on windows system at any momenta |
| What kins of devices ca  |                                                       |
| How to create passcode   |                                                       |
| How can guest unlock     |                                                       |
| How to cancel access p   |                                                       |
| How to renew access pe   |                                                       |
| How to issue master car  |                                                       |
| How to report loss?      |                                                       |
| How to add a lock?       |                                                       |
| How to delete locks?     |                                                       |
| What can a gateway do?   |                                                       |
| Why got message "This    |                                                       |

### ТТНоtel для смартфона

Приложение необходимо для привязывания устройств (замков, шлюзов, энергосберегающих выключателей, контроллеров лифта).

Просканируйте QR-код, чтобы скачать приложение.

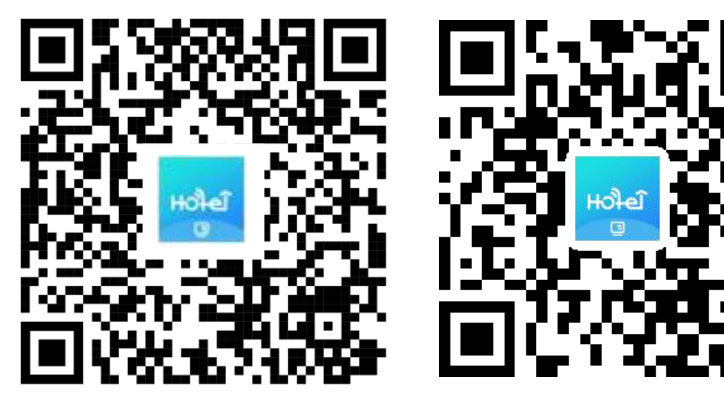

IOS

Android

#### 1 Авторизация

Только учетная запись с разрешением на доступ к приложению может войти в приложение отеля.

| ноче                  | Ĵ               |
|-----------------------|-----------------|
| Account<br>Enter here |                 |
| Parquerd              |                 |
| Enter here            |                 |
|                       | Forgot Password |
|                       |                 |
| Logi                  | n               |
|                       |                 |
|                       |                 |
|                       |                 |
|                       |                 |
|                       |                 |
| 1053 B1 02 132 1      |                 |

#### 2 Сатистика (Statistics)

Видеть статистику могут только администратор и сотрудники с аналогичным уровнем доступа.

| 10:10   3.4KB/s 🕸 🗇     | * 111 11 1 1 1 1 1       |
|-------------------------|--------------------------|
| Demo                    | Hotel                    |
|                         |                          |
| Guest room              | Total (24)               |
|                         |                          |
| Occupied (2)            | rd (22)                  |
| Construction (E)        | - (ac)                   |
| Keys ratio              |                          |
| 100x - 2011 200 2007 20 |                          |
|                         | Cards (29)               |
|                         | ekey (24)                |
|                         | Passcode (16)            |
|                         |                          |
|                         |                          |
| Devices                 |                          |
| 5                       | <b>a</b> 1               |
| Lock                    | Gateway                  |
| 08 1                    |                          |
| Lift Controller         | Power saver              |
|                         |                          |
| Occupied ratio          | Last 7 days Last 30 days |
|                         |                          |
|                         |                          |
|                         |                          |
|                         |                          |
|                         |                          |
|                         | • • •                    |
| 12,25 12,26 12          | .27 12.28 12.29          |
|                         |                          |
|                         | Q                        |
| Statistics Devices      | eKeys Me                 |

#### 3 Устройства (Devices)

Здесь можно управлять замками, шлюзами, контроллерами лифта и энергосберегающими выключателями.

Нажмите [+], чтобы добавить новое устройство.

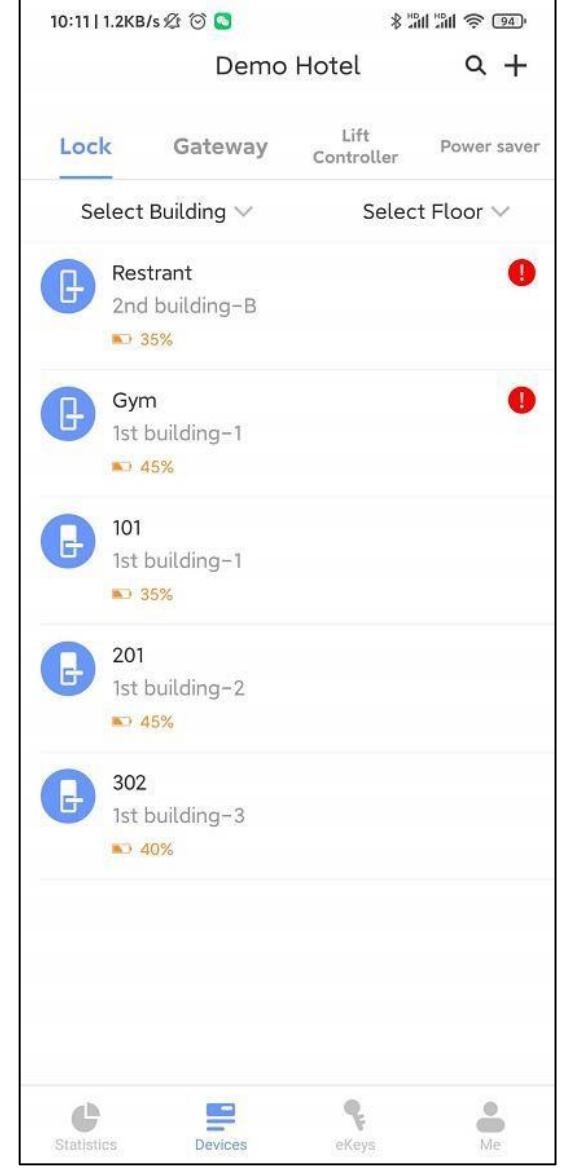

#### (III) Приложение для Android

### 3.1 Замок (Lock) 3.1.1 Добавить

Вы можете добавлять только умные замки.

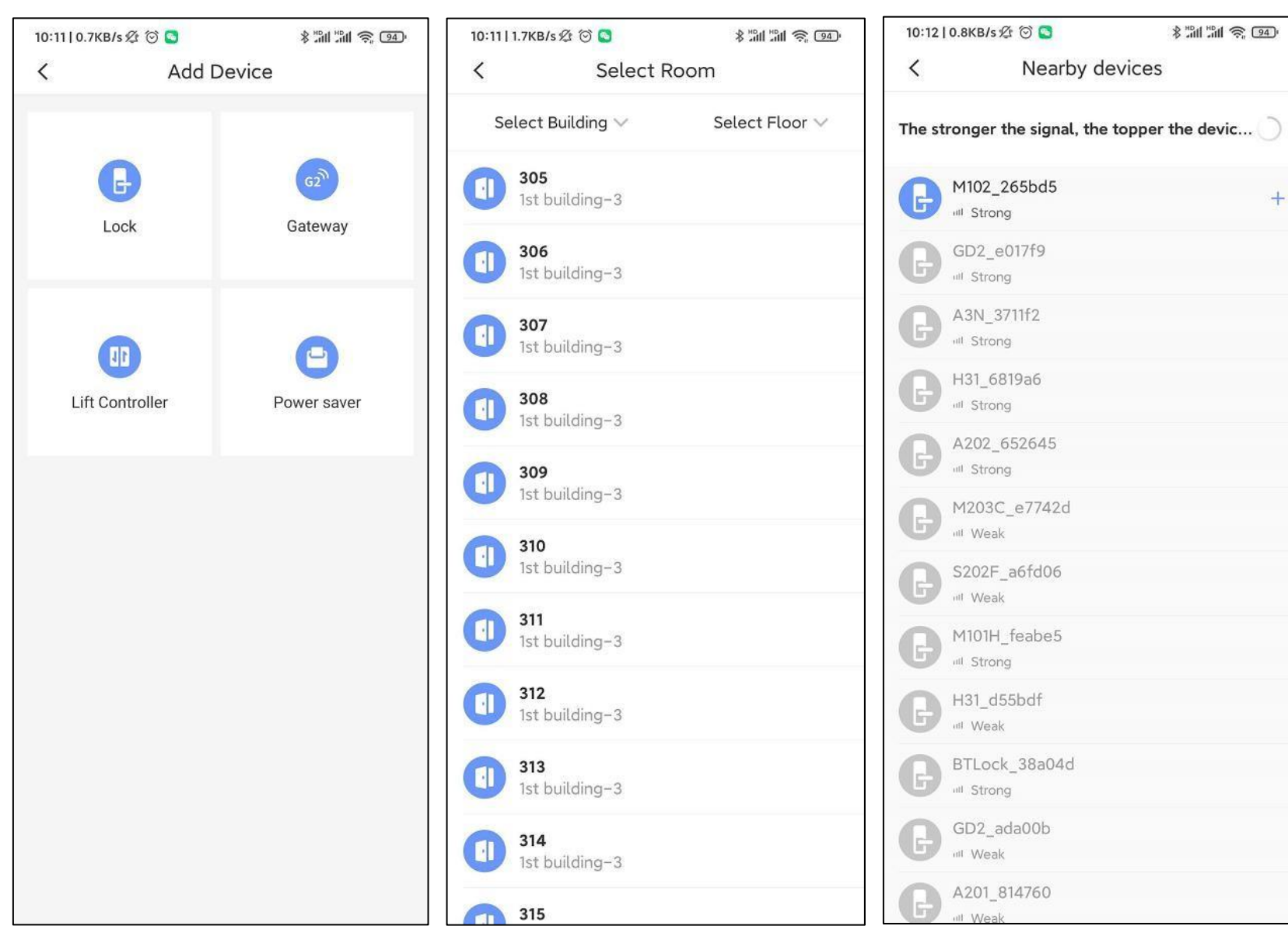

#### (III) Приложение для Android

### 3.1.2 Настройки

Персонал может настраивать устройства и выдавать доступ.

Удалить замок можно подключившись через Bluetooth. Убедитесь, что в номер не заселены гости.

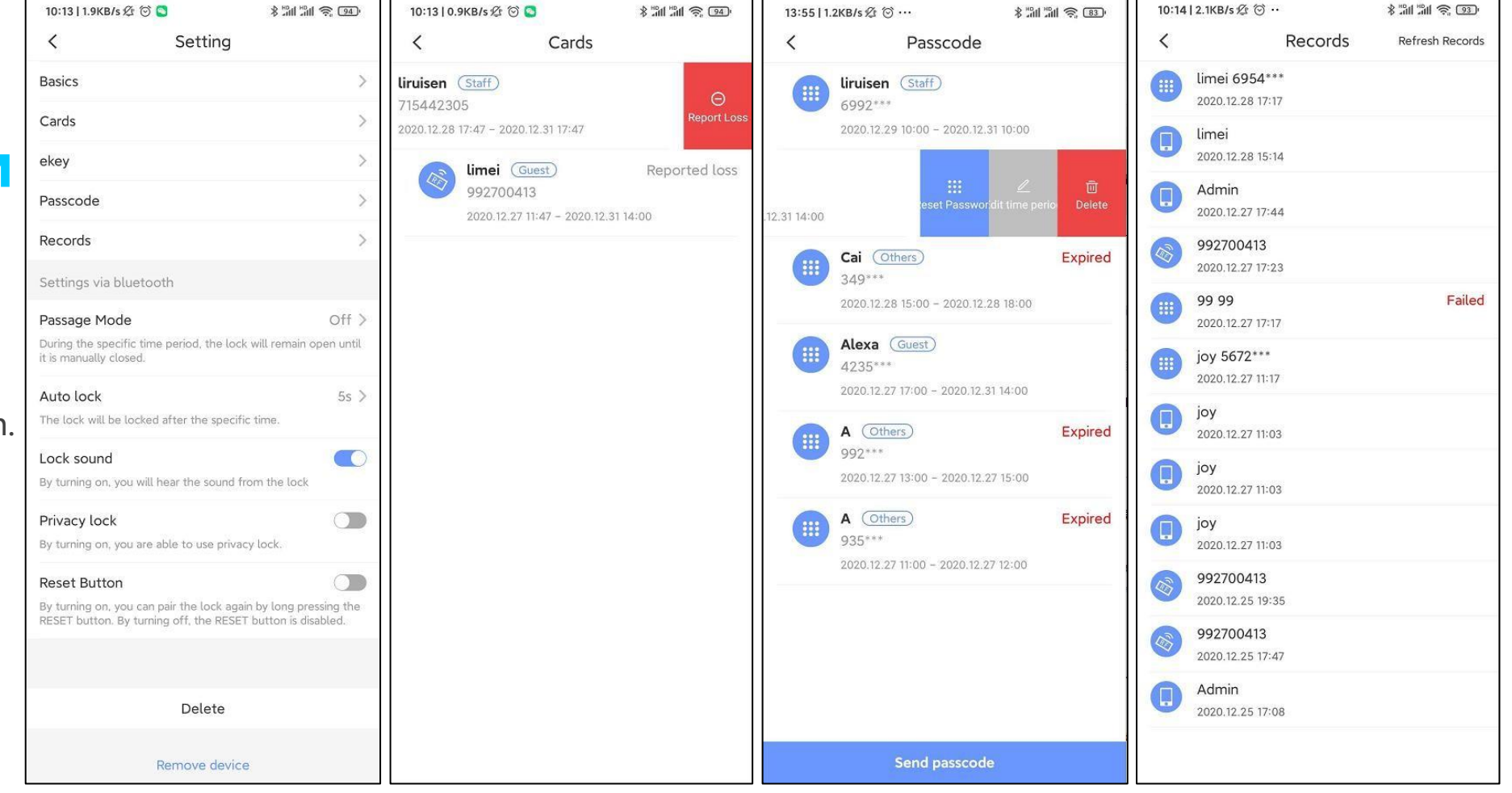

\* 11 11 😤 💷

# **3.2 Шлюз (Gateway)** 3.2.1 Добавить

Нажмите [+], чтобы добавить шлюз.

| 10:15   1.2KE          | B/s&⊙ ··    | *:                 | în 1în 送 137 |                 |                             |                         |
|------------------------|-------------|--------------------|--------------|-----------------|-----------------------------|-------------------------|
|                        | Demo        | Hotel              | +            | 10:15   4.<br>< | .окв/s & ☺ …<br>Add Gateway | \$ #1 #1 ® @            |
| Lock                   | Gateway     | Lift<br>Controller | Power saver  | 7.000           |                             |                         |
|                        | I<br>Online |                    |              | Indicat         | Re Connect the Po           | wer<br>ue, please click |
|                        |             |                    |              |                 | Next                        |                         |
| <b>B</b><br>Statistics | Devices     | eKeys              | Me           |                 |                             |                         |

#### (III) Приложение для Android

#### 3.2.2 Настройки

Шлюзы также можно удалять.

| 10:15   1.9KB/s 🖉 🏵 | ••     | \$ "mi "mi ?? 93" | 10:15   1.1KB/s | £ 😳 ··      |
|---------------------|--------|-------------------|-----------------|-------------|
| <                   | НН     |                   | <               | H           |
| Name                |        | HH >              | Lock(s) con     | nected to t |
| Status              |        | Online            | Ist bu          | ilding      |
| wifi                |        | sciener           |                 |             |
| Vearby Locks        |        | 1>                |                 |             |
| Sateway Update      |        | >                 |                 |             |
|                     |        |                   |                 |             |
|                     | Delete |                   |                 |             |
|                     |        |                   |                 |             |
|                     |        |                   |                 |             |
|                     |        |                   |                 |             |
|                     |        |                   |                 |             |
|                     |        |                   |                 |             |
|                     |        |                   |                 |             |
|                     |        |                   |                 |             |
|                     |        |                   |                 |             |
|                     |        |                   |                 |             |
|                     |        |                   |                 |             |
|                     |        |                   |                 |             |
|                     |        |                   |                 |             |
|                     |        |                   |                 |             |

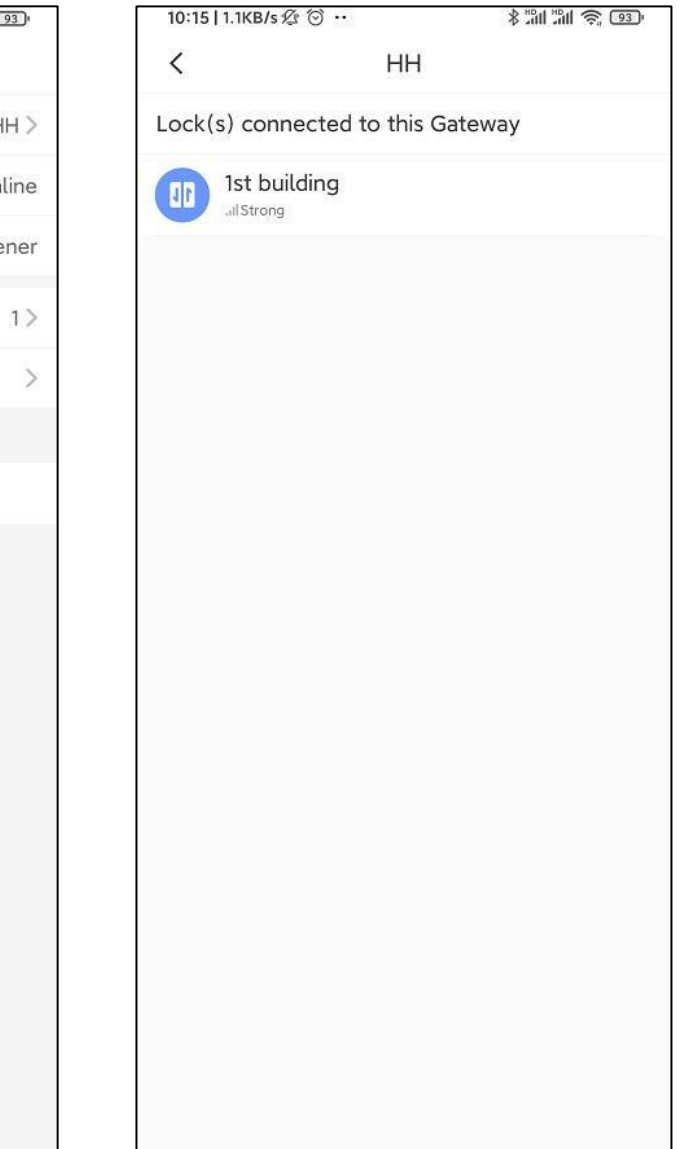

## 3.3 Контроллер лифта (Lift Controller)

3.3.1 Добавить

Сконфигурируйте информацию об этажах для контроллера и установите рабочий режим.

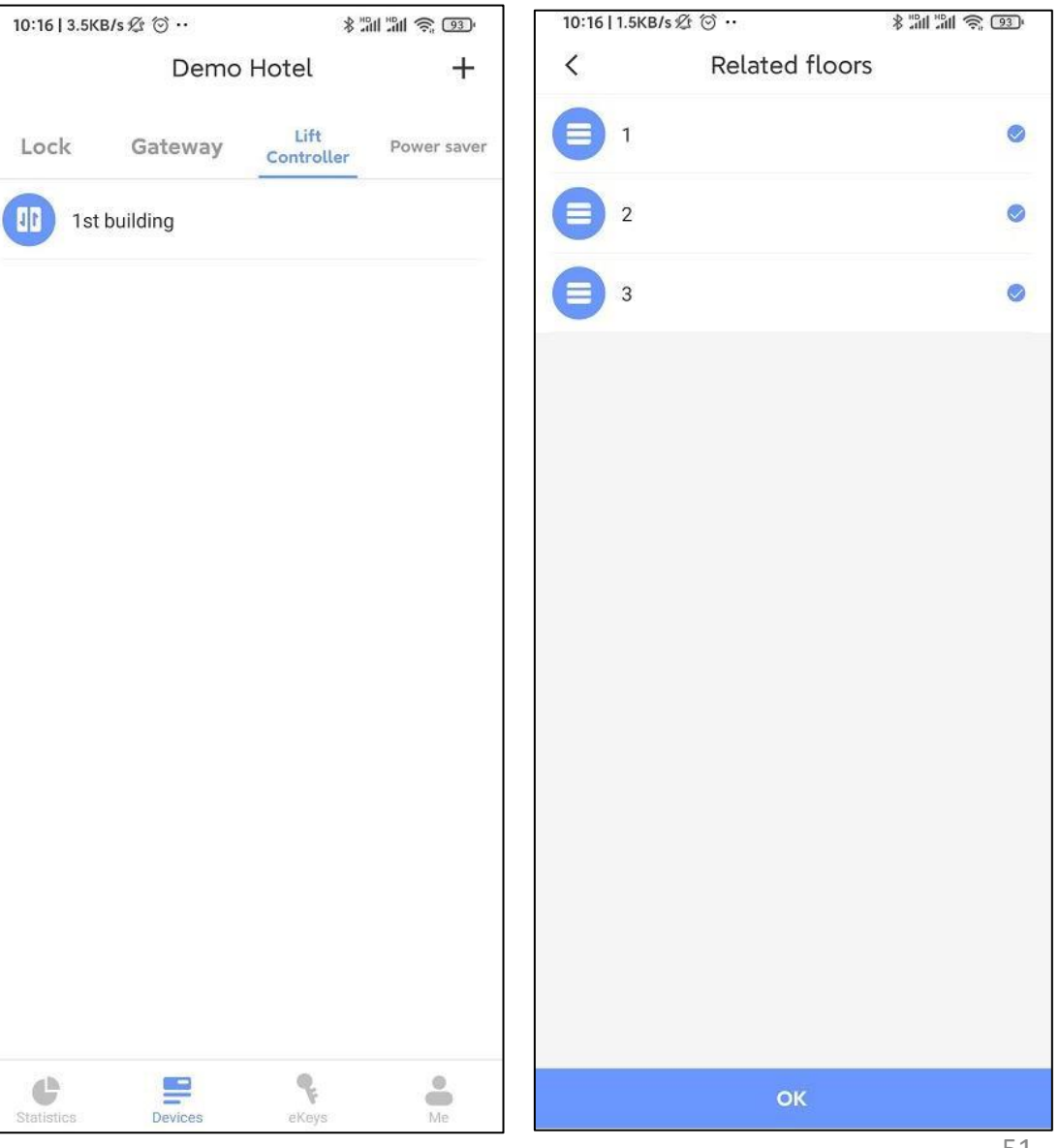

#### (III) Приложение для Android

### 3.3.2 Настройки

Здесь вы можете настроить информацию об этажах и настроить режим работы.

Удалить контроллер можно подключившись к нему через Bluetooth.

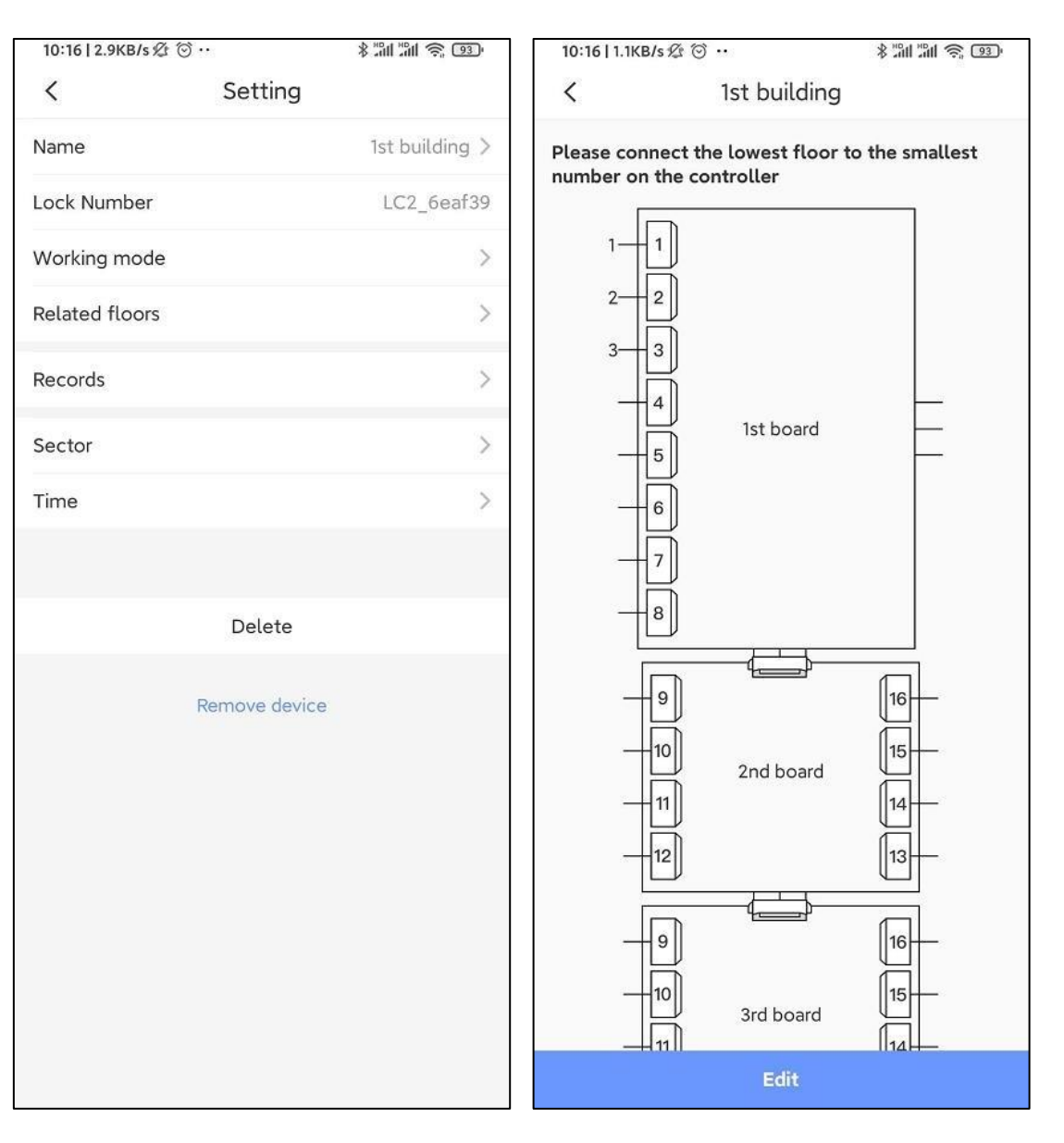

\* 11 11 🙊 🚳

### 3.4 Энергосберегающие выключатели (Power Saver) 3.4.1 Добавить

Вставьте карту в выключатель, чтобы активировать его, затем добавьте через приложение.

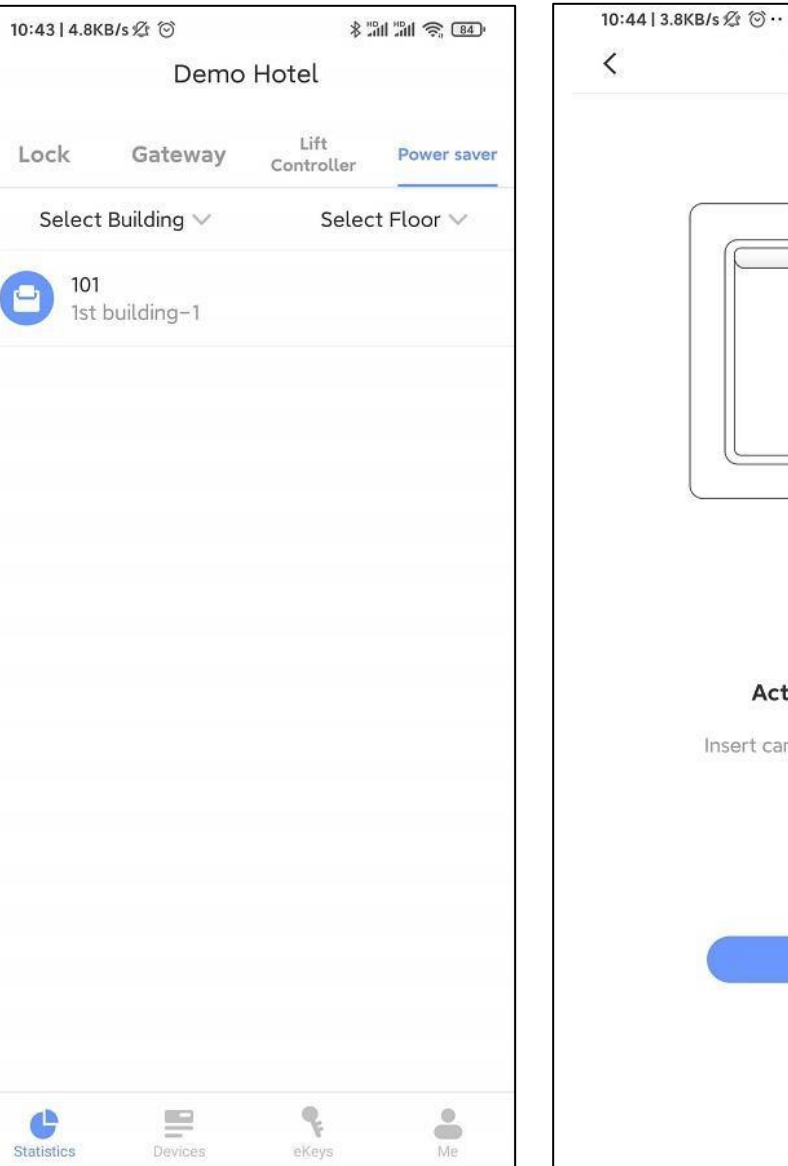

| • |  |
|---|--|
|   |  |
|   |  |

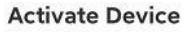

Insert card to activate device

#### (III) Приложение для Android

#### 3.4.2 Настройки

Удалить выключатель можно подключившись к нему через Bluetooth.

| 10:44   3.6KB/s 🖉 💮 💀 | * "11 "11 (? 83)  | 10:44   2.5KB/ | s \$\$ ⊙ ·· |
|-----------------------|-------------------|----------------|-------------|
| < s                   | etting            | <              | T           |
| ame                   | 101               | Name           |             |
| ildingFloor           | 1st building-1    | Connected lo   | ock         |
| ock Number            | S202F_4dd459      | Lock Numbe     | r           |
| ٩C                    | E7:FA:13:59:D4:4D | MAC            |             |
| orking mode           | >                 |                |             |
| om                    | >                 |                |             |
| cords                 | >                 |                |             |
| ctor                  | >                 |                |             |
| ne                    | >                 |                |             |
|                       |                   |                |             |
| ſ                     | Delete            |                |             |
| Pem                   | ove device        |                |             |
| Kern                  |                   |                |             |
|                       |                   |                |             |
|                       |                   |                |             |
|                       |                   |                |             |
|                       |                   |                |             |
|                       |                   |                |             |

\* 11 11 🥱 🚳 Hotel 101 M102\_4c7c0d F4:E7:07:0D:7C:4C

#### 4 Мои ключи (My eKeys)

Администратора есть ключи ко всем замкам. Персоналу ключи предоставляются в зависимости от выданного им уровня доступа.

| 10:44   4.6KB/s 2 6     | J     | *                 | M M 🗟 🚳   |
|-------------------------|-------|-------------------|-----------|
|                         | My eK | eys               | Q         |
| Select Buildir          | ng 🗸  | Selec             | t Floor 🗸 |
| Restrant<br>2nd buildir | ng-B  |                   | Unlock    |
| Gym<br>1st building     | g-1   |                   | Unlock    |
| 101<br>1st building     | g-1   |                   | Unlock    |
| 201<br>1st building     | g-2   |                   | Unlock    |
| B 302<br>1st building   | g-3   |                   | Unlock    |
|                         |       |                   |           |
|                         |       |                   |           |
|                         |       |                   |           |
|                         |       |                   |           |
|                         |       |                   |           |
|                         |       |                   |           |
|                         |       |                   |           |
| C Statistics            |       | <b>Q</b><br>eKeys | Ma        |

#### 5 Моя учетная запись (Ме)

Здесь можно изменить настройки учетной записи.

А также, имея достаточный уровень доступа, управлять информацией отеля.

| 10:44   2.0KB/s ⁄양 ⓒ ·· | \$ "111 "111 \\$ 83) | 10:44   2.0KB/s 🖄 🕥 |
|-------------------------|----------------------|---------------------|
| Me                      |                      | <                   |
|                         |                      | Edit account        |
|                         | >                    | Reset Password      |
|                         |                      |                     |
| Hotel settings          | >                    |                     |
| Feedback                | >                    |                     |
| About                   | >                    |                     |
| Logout                  |                      |                     |
|                         |                      |                     |
|                         |                      |                     |
|                         |                      |                     |
|                         |                      |                     |
|                         |                      |                     |
|                         |                      |                     |
|                         |                      |                     |
|                         |                      |                     |
|                         |                      |                     |
|                         |                      |                     |
| Statistics Devices      | eKeys Me             | F                   |

\* 11 11 🗊 🚳 Personal **Privacy Policy** 

### **TTHotel Guest для смартфона**

Приложение для гостей. С его помощью гости могут открывать электронный замок с телефона.

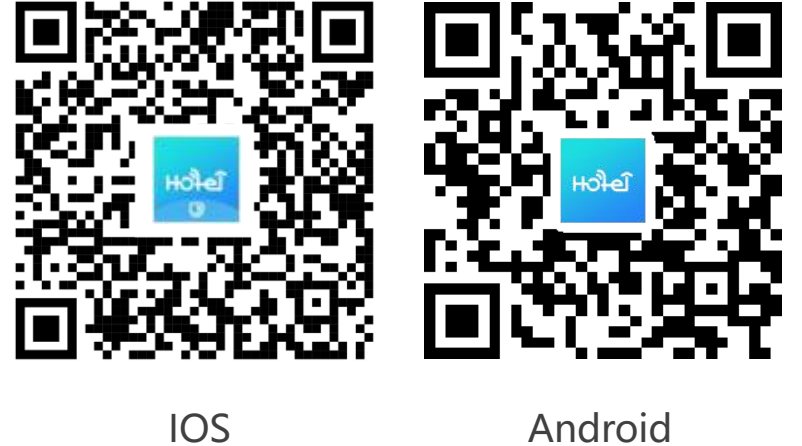

Android

#### 1 Авторизация

Войти в приложение гость может только после того как отель пришлет электронный ключ.

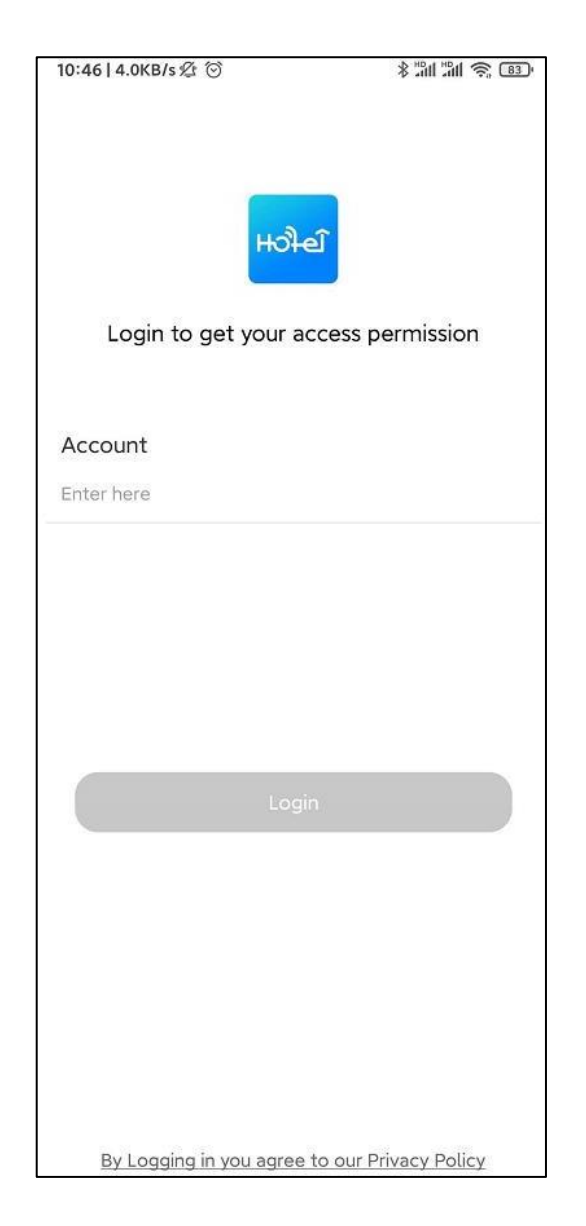

### 2 Работа с устройствами

Через приложение можно получить доступ и к другим устройствам помимо дверного замка.

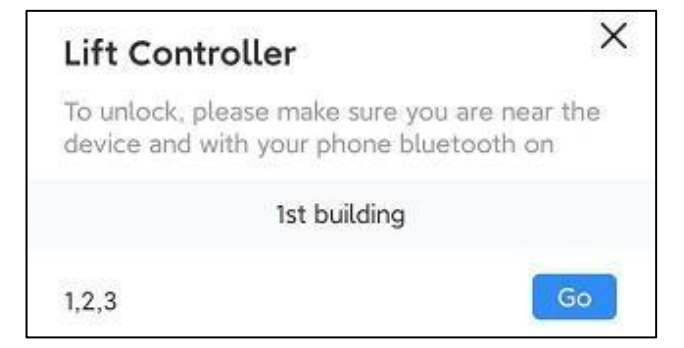

| Power saver                                       | ×                                          |
|---------------------------------------------------|--------------------------------------------|
| To unlock, please make<br>device and with your pl | sure you are near the<br>hone bluetooth on |
| 1                                                 | 01                                         |
|                                                   |                                            |

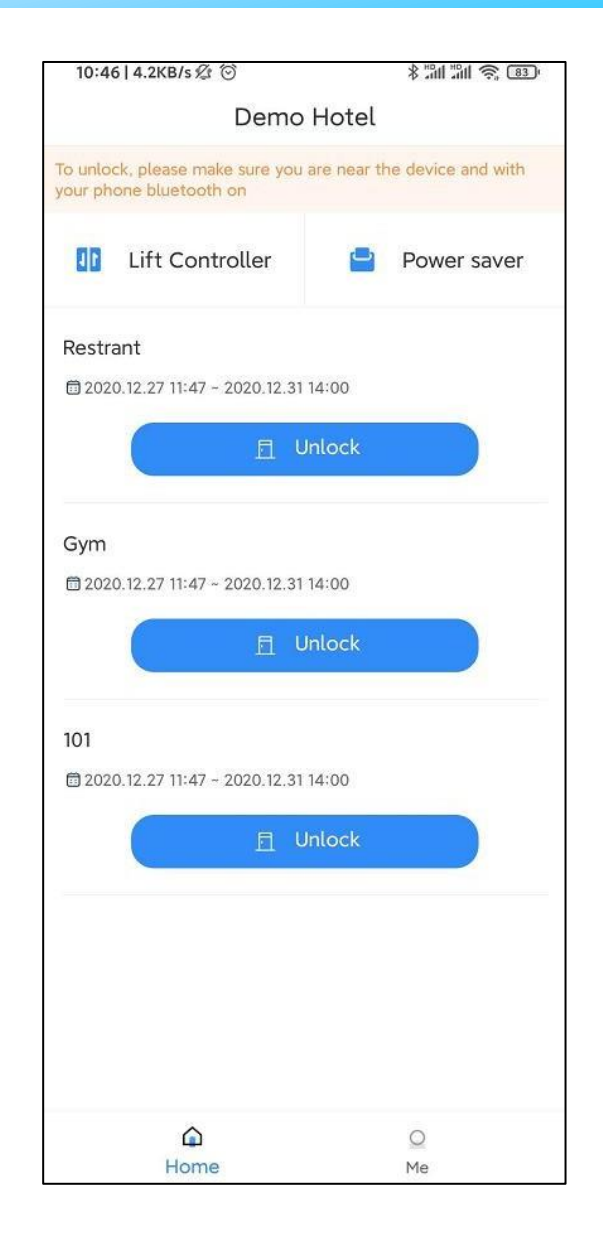

Отсканируйте Qr-код, чтобы скачать приложение

TTHotel

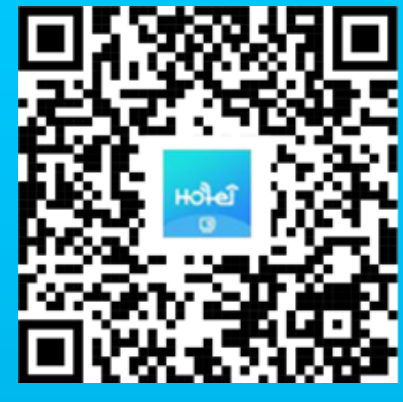

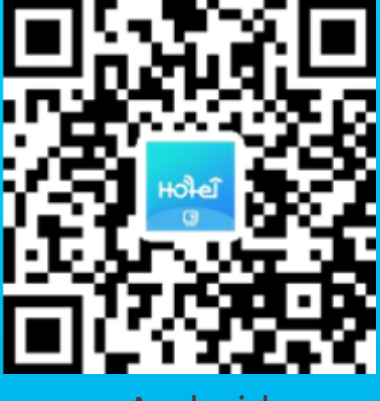

IOS

Android

**TTHotel Guest** 

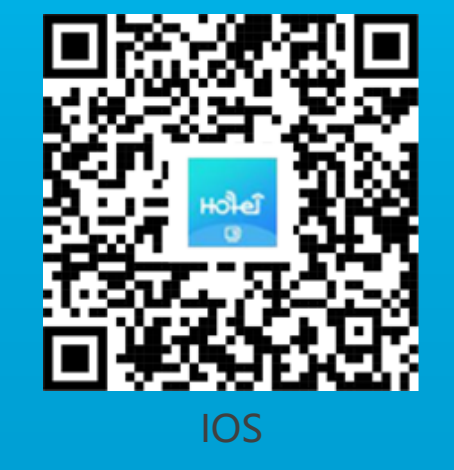

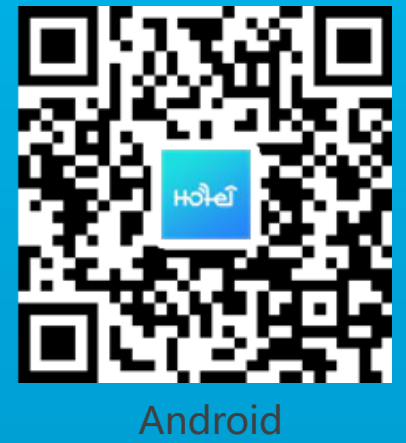

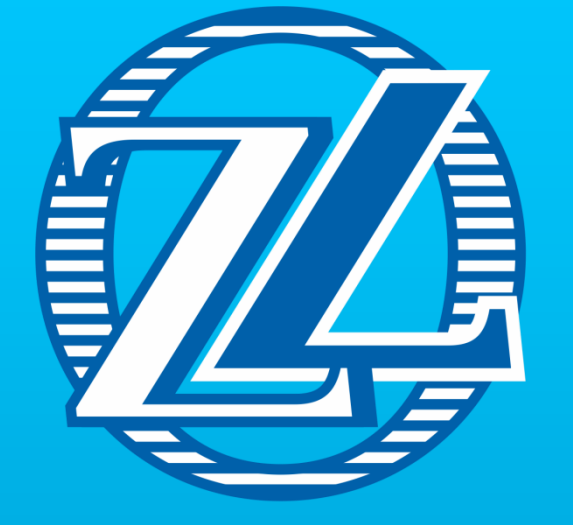

#### WWW.OZLOCKS.RU

60